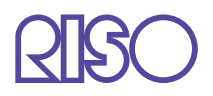

# Guide d'utilisation des séries HC5500

pour console

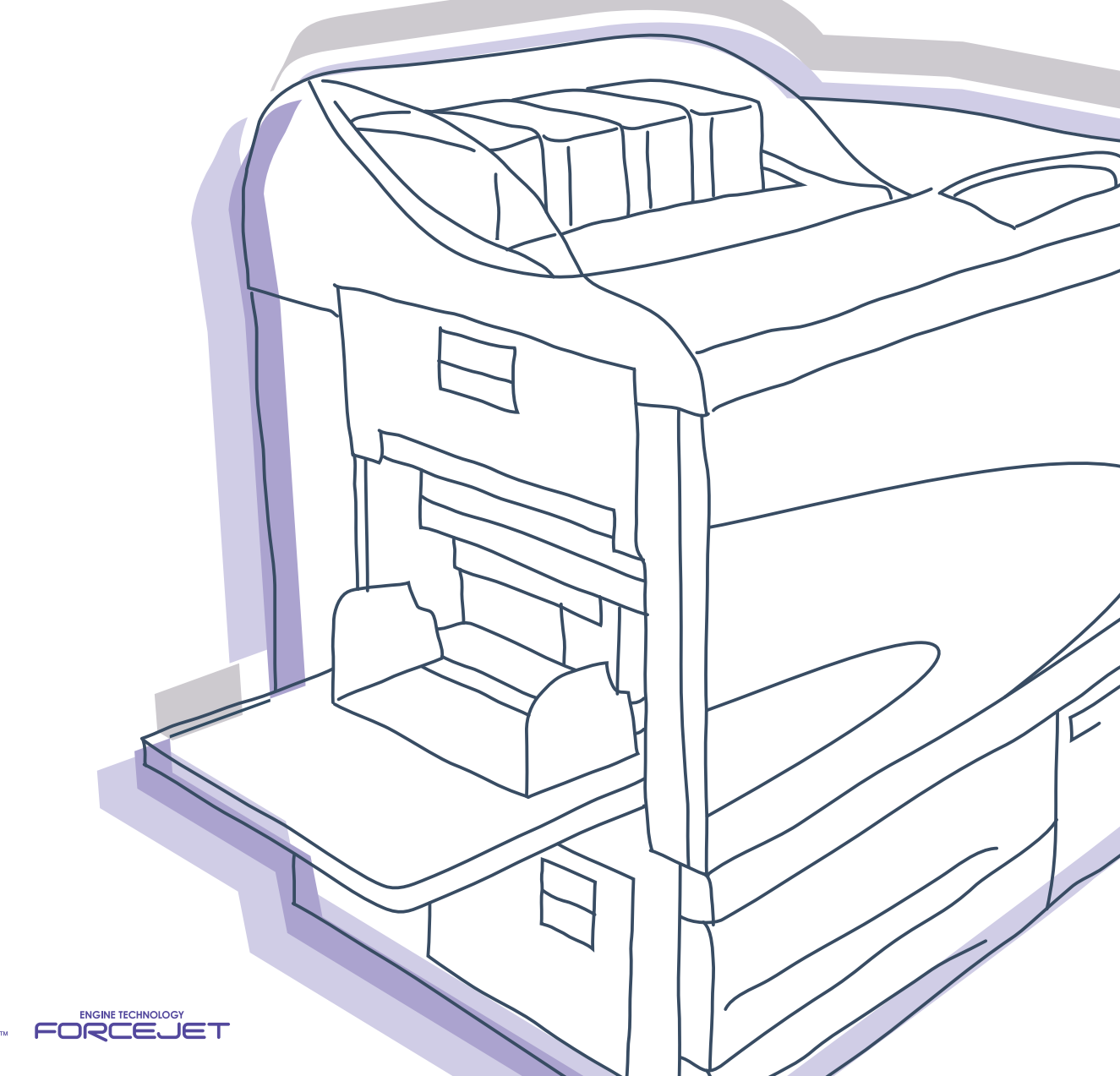

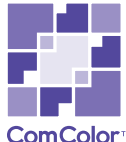

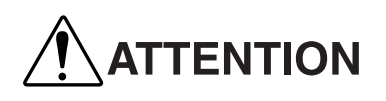

Pour s'assurer des précautions de sécurité, s'assurer de lire le manuel utilisateur avant d'utiliser le produit. Après lecture de ce manuel, le conserver à portée de main pour une référence future. Imprimante couleur à haute vitesse Modèle : HC5500T

Le produit contient un système RFID (Identification par Fréquence Radio).

Modèle : 444-59005

### Contient FCC ID: RPARFMHL00

Ce dispositif est conforme à la partie 15 des règles FCC. L'opération est soumise aux deux conditions suivantes: (1) ce dispositif peut ne pas causer d'interférence nocive, et (2) ce dispositif doit accepter toute interférence reçue, incluant une interférence qui peut provoquer une opération non désirée.

L'utilisateur doit comprendre que des changements non autorisés ou des modifications sans un consentement écrit re RISO pourrait invalider l'autorité de l'utilisateur à opérer l'équipement.

Cet équipement a été testé et s'est avéré être conforme aux limites pour un dispositif numérique de Classe B, conformément à la partie 15 des règles FCC. Ces limites sont conçues pour fournir une protection raisonnable contre une interférence nocive dans une installation résidentielle. Cet équipement génère, utilise et peut émettre de l'énergie de fréquence radio et, s'il n'est pas installé et utilisé en accord avec les instructions, peut causer des interférences nocives pour les communications radio. Cependant il n'est pas garanti qu'une interférence ne va pas se produire avec une installation particulière. Si cet équipement est la cause de l'interférence nocive sur la réception de la radio ou de la télévision, ce qui peut être déterminé en éteignant l'équipement et en l'allumant, l'utilisateur est encouragé à essayer de corriger l'interférence par une ou plusieurs des mesures suivantes :

- Réorienter ou relocaliser l'antenne réceptrice.
- Augmenter la séparation entre l'équipement et le récepteur.
- Connecter l'équipement dans une prise sur un circuit différent de celui sur lequel le récepteur est connecté.
- Consulter le revendeur ou un technicien radio / TV expérimenté pour de l'aide.

### Contient Canada IC:4819A-RFMHL00

L'opération est soumise aux deux conditions suivantes: (1) ce dispositif peut ne pas causer d'interférence nocive, et (2) ce dispositif doit accepter toute interférence, y compris une interférence qui peut causer une opération non désirée du dispositif.

Cet appareil numérique de la classe B est conforme à la norme NMB-003 du Canada.

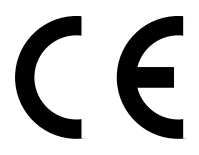

### Pays d'utilisation prévue

Allemagne/Autriche/Belgique/Danemark/Finlande/France/Grande-Bretagne/Grèce/Islande/Irlande/Italie/Luxembourg/Norvège/Pays-Bas/Portugal/Espagne/Suède/Suisse.

Droit d'auteur © 2007 RISO KAGAKU CORPORATION

# **Préface**

Bienvenue dans le monde de ce produit !

Cette machine est une imprimante à jet d'encre pour une impression en pleine couleur à haute vitesse qui supporte le réseau. Cette imprimante permet des fonctions variées telles que la sortie de donnée et le monitorage de l'imprimante à utiliser à partir des ordinateurs Windows et Macintosh.

### A propos de ce manuel utilisateur

Riso ne sera responsable d'aucun dommage ou dépense qui pourrait résulter de l'utilisation de ce manuel.

Comme nous améliorons constamment nos produits, cette machine peut différer à quelques égards des illustrations utilisées dans ce manuel.

Riso ne sera exposé pour aucun dommage direct, indirect ou consécutif de quelque nature, ou des pertes ou des dépenses résultant de l'utilisation de ce produit ou des manuels inclus.

### A propos de ces manuels

Les manuels suivant sont fournis avec cette machine.

- Guide d'utilisation des séries HC5500 pour le corps principal de l'imprimante Ce manuel explique les notes qui doivent être connues avant de commencer l'opération de cette machine, l'opération d'impression effective sur l'imprimante, et les paramètres de l'imprimante. Ce manuel explique aussi la méthode de remplacement des consommables et le dépannage.
- Guide d'utilisation des séries HC5500 pour le pilote d'imprimante \* Ce manuel explique la méthode d'installation de l'imprimante et la procédure d'installation et les fonctions du pilote de l'imprimante.
- Guide d'utilisation des séries HC5500 pour la Console \*

C'est-à-dire cd manuel. Ce manuel décrit la fonction de "Monitorage" qui est utilisée pour la vérification du statut de l'imprimante au travers d'un réseau

• Livre de navigation RISO HC5500 \*

Explique les fonctions utiles et les caractéristiques en couleur.

\* Le présent manuel décrit les opérations de l'imprimante HC5500 avec le Controller RISO HC3R-5000 ou PS7R-9000/5000.

Avant d'utiliser cette machine ou lorsque quelque chose n'est pas clair durant l'utilisation, lire le manuel approprié pour faire bon usage de cette machine sur une longue période.

### Reconnaissances de marque

Adobe<sup>®</sup>, Adobe Type Manager<sup>®</sup>, AdobePS<sup>®</sup>, ATM<sup>®</sup>, PostScript<sup>®</sup>, PostScript<sup>®</sup>3<sup>™</sup>, PostScript logo, et PageMaker<sup>®</sup> sont des marques ou des marques déposées enregistrées d'Adobe Systems Incorporated.

AppleTalk<sup>®</sup>, Macintosh<sup>®</sup> et Mac OS<sup>®</sup> sont des marques déposées d'Apple Computer, Inc. aux Etats-Unis et dans d'autres pays. Microsoft<sup>®</sup>, Windows<sup>®</sup> est une marque déposée de Microsoft Corporation aux Etats-Unis et dans d'autres pays.

ColorTune<sup>®</sup> est une marque d'Agfa-Gevaert N.V. déposée au US Patent and Trademark Office et peut être déposée dans d'autres régions de juridiction.

ComColor<sup>™</sup>, et FORCEJET<sup>™</sup> sont des marques de RISO KAGAKU CORPORATION.

RISO est une marque déposée de RISO KAGAKU CORPORATION au Japon et dans d'autres pays.

Tous les autres noms de produits et noms de sociétés écrit dans ce manuel sont des marques ou de marques déposées de leur sociétés respectives.

# Notation d'explication de l'opération

Les symboles suivant sont utilisés dans ce manuel pour la description des fonctions, de l'opération et des notes.

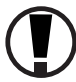

Indique les items qui devraient être notés ou qui sont prohibés.

Indique une description concernant une information particulièrement utile ou une information qui devrait être connue.

Indique un titre et une page auxquels il faudrait se référer pour comprendre suffisamment un item. Pour le référencement à un autre manuel d'opération, le nom du manuel est également écrit.

**AVERTISSEMENT** et **ATTENTION** sont des avertissements de sécurité. Les "Précautions de sécurité" sont décrites dans le Guide d'utilisation des séries HC5500 pour le corps principal de l'imprimante. Assurez-vous de lire ces items avant d'utiliser cette machine.

### Chapitre1 Monitorage de l'imprimante .....1-1

Decrit la "Console RISO" qui permet au statut d'operation de l'imprimante d'etre verifie au travers d'un browser Web.

| Fonctions d'utilisation                           |
|---------------------------------------------------|
| Liste des items                                   |
| Affichage de l'écran de la console 1-3            |
| Monitorage                                        |
| Statut                                            |
| A propos                                          |
| Gestionnaire de travaux                           |
| Statut de travaux                                 |
| Archive (Pour RISO Controller PS7R-9000/5000)1-12 |
| Stockage                                          |
| Formulaires (Pour RISO Controller PS7R-9000/5000) |
| Scanner et stockage                               |
| Param. Utilisat                                   |
| Information de comptabilité1-21                   |
| Maintenance Tete                                  |
| Balayage Réseau                                   |
| Aide                                              |

### Chapitre2 Administration de l'imprimante (Console) ...2-1

Decrit la methode de reglage du controleur d'impression incorpore dans l'imprimante.

| Qu'est-ce que les paramètres administrateur ?                      | 2-2  |
|--------------------------------------------------------------------|------|
| Administrateur                                                     | 2-2  |
| Login                                                              | 2-2  |
| Liste des paramétrages                                             |      |
| Contrôle du contrôleur                                             | 2-5  |
| Redémarrage                                                        | 2-6  |
| Impression d'une page de test                                      | 2-6  |
| Version                                                            | 2-7  |
| Paramètres du contrôleur                                           | 2-8  |
| Réseau                                                             | 2-9  |
| Date/heure                                                         | 2-11 |
| Changer le mot de passe                                            | 2-11 |
| Paramètre de sécurité                                              | 2-12 |
| Enregist. comptabilité                                             | 2-14 |
| Fonction groupage (Pour RISO Controller PS7R-9000/5000)            | 2-16 |
| Impression de sécurité                                             | 2-17 |
| Paramètre du contrôleur 2                                          | 2-18 |
| Paramétrage initial                                                | 2-18 |
| Entrée taille personnalisée (Pour RISO Controller PS7R-9000/5000)  | 2-19 |
| Paramètres de sortie directe (Pour RISO Controller PS7R-9000/5000) | 2-22 |
| Paramètres de dossier                                              | 2-24 |
| Code de sécurité du dossier (Pour RISO Controller PS7R-9000/5000)  | 2-26 |
| Gestion des fontes (Pour RISO Controller PS7R-9000/5000)           | 2-28 |
| Procédure de téléchargement des fontes                             | 2-28 |
|                                                                    |      |

# Chapitre1 Monitorage de l'imprimante

Vous pouvez vérifier le statut de l'imprimante en utilisant un browser web sur votre ordinateur pour accéder à l'écran de vérification de l'imprimante. Cet écran de vérification est appelé "Console RISO."

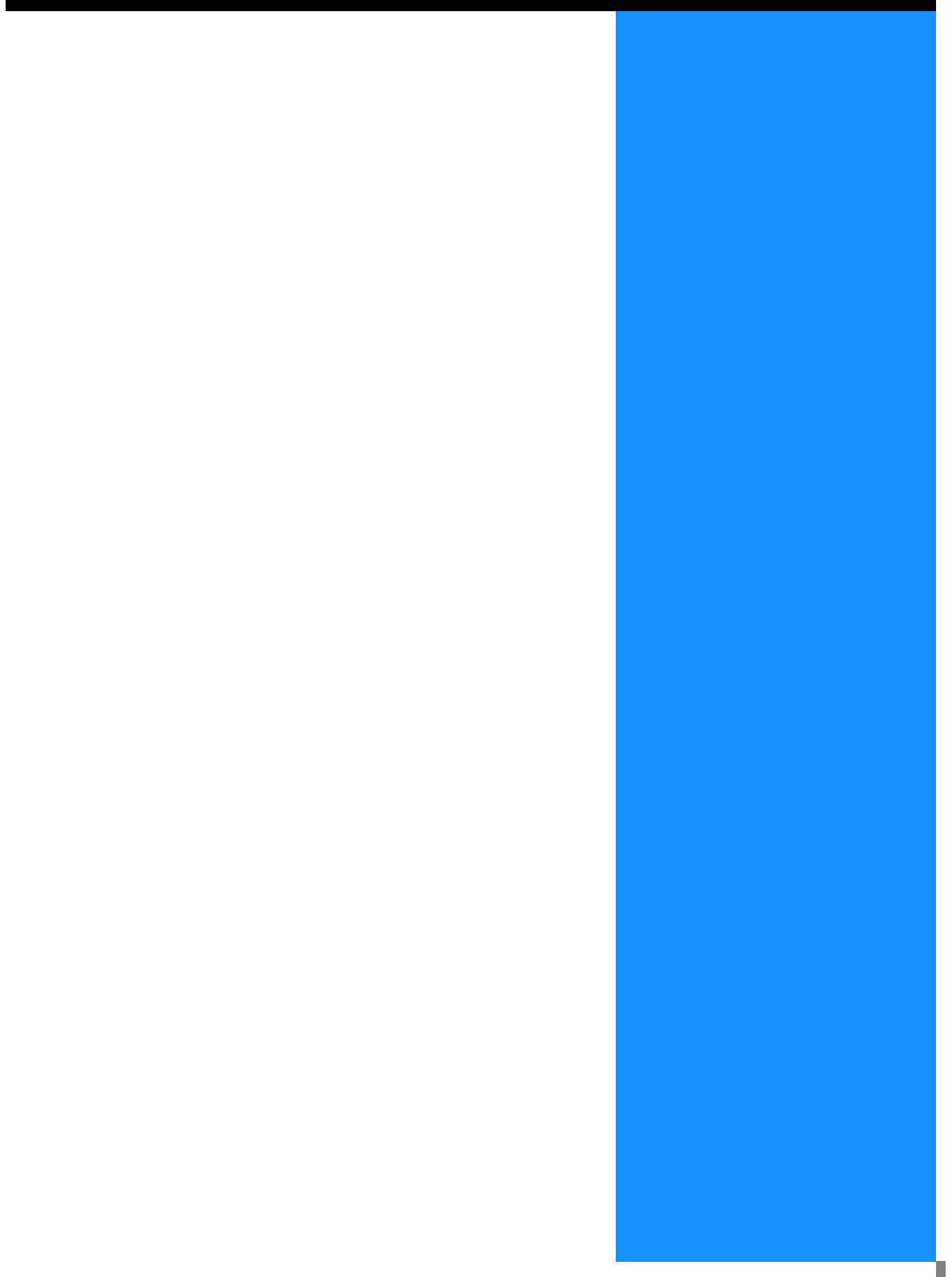

# **Fonctions d'utilisation**

Cette section décrit les fonctions de la Console RISO.

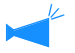

Ce mode d'emploi décrit le mode de fonctionnement de la Console RISO HC3R à titre d'exemple et se sert d'illustrations sur écran pour la Console RISO PS7RS. Les écrans varient selon le contrôleur d'imprimante.

### Utilisateur et administrateur

Les fonctions de la Console RISO sont divisées en "Fonctions pour tous les utilisateurs" et "Fonctions seulement pour l'administrateur." Les fonctions pour tous les utilisateurs sont limitées à la vérification du statut de l'imprimante avec la Console RISO. L'administrateur peut changer les paramètres du contrôleur d'impression intégré dans l'imprimante. Puisque les paramètres du contrôleur d'impression peuvent sérieusement affecter l'opération de l'imprimante, un utilisateur qui a une connaissance suffisante de cette unité et du réseau doit contrôler les paramètres de l'imprimante en tant qu'administrateur. "Chapitre 2 Administration de l'imprimante (Console)" @ p.2-1

Avant l'utilisation d'une Console RISO, Java doit être installé sur votre ordinateur. Si vous utilisez Windows, installez Sun Java. Si vous utilisez Macintosh, mettez Mac OS à jour pour passer Java au niveau de la version la plus récente.

### Liste des items

La Console RISO a cinq fonctions.

| RISO                                                                                  | Monitorage                                                                                                  |                                                                                                    |
|---------------------------------------------------------------------------------------|----------------------------------------------------------------------------------------------------|----------------------------------------------------------------------------------------------------|
| Manisorage<br>Gestionnaire de travaux<br>Panam, Utilisat.<br>Panametre administrateur | Statut A propos.<br>En cours d'impression<br>Volume des consommables faibl<br>Volume des consommables faibl | Magasin:A4 / Papier mêlé HC (haute qualité)  Magasin 1:A4 [] / haute qualité 1  Magasin 2:A3 / haute qualité 2  Taille du papier : A4 |
| Aide                                                                                  | Travail en cours :<br>Capacité disque                                                                       | Vol. de consommable<br>8 nov. 2005 10:17 <b>rafraichir</b>                                                                            |
|                                                                                       |                                                                                                    |                                                                                                    |

Cliquer ici pour commuter la fonction

### • Fonctions de la Console RISO

### Monitorage

Le statut de l'imprimante peut être vérifié.

### Gestionnaire de travaux

Il est possible de vérifier le statut des travaux en cours de traitement par le contrôleur d'imprimante.

### Param. Utilisat.

Il est possible de vérifier l'historique et les détails des travaux en cours de traitement par le contrôleur d'imprimante.

Les données stockées dans le contrôleur de l'imprimante par le "Balayage réseau" peuvent être téléchargées dans votre ordinateur.

### Paramètre administrateur

Le paramétrage du contrôleur peut être modifié.

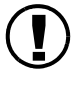

Les paramètres administrateur peuvent être effectués par un utilisateur qui entre le mot de passe pour se connecter. "Chapitre 2 Administration de l'imprimante (Console)"@p.2-1

### Aide

La méthode d'utilisation de la Console RISO peut être affichée.

Utilisez le navigateur Web de votre ordinateur pour accéder au contrôleur d'imprimante et pour commander la Console RISO.

### **1** Démarrez un browser web sur votre ordinateur.

Référez-vous au manuel d'opération ou "Aide" de votre ordinateur.

### 2 Saisir l'URL suivant dans la colonne d'entrée d'URL.

### http://adresse IP de l'imprimante.

L'adresse IP de cette unité est réglée par l'administrateur de l'imprimante.

Saisir l'adresse IP (exemple: 172.16.58.76) que vous avez confirmée en consultant l'administrateur.

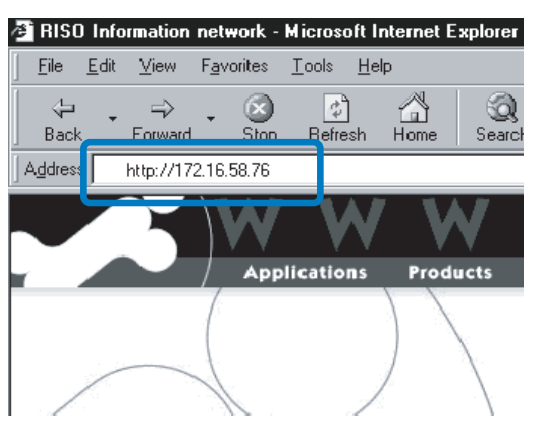

### **3** Presser la touche ENTREE.

L'écran [Monitorage] de la Console RISO est affiché.

| RISO                                        | Monitorage                                             |                                                               |
|---------------------------------------------|--------------------------------------------------------|---------------------------------------------------------------|
| Monitorage                                  | Statut A propos                                        |                                                               |
| Gestionneire de treveux<br>Param, Utilisat, | En cours d'impression<br>Volume des consommables faibl | Magasin:A4 / Papier mělé HC (haute qualité)      Magasin 1:A4 |
| Paranètre administrateur.)                  |                                                        | ☐ Taille du papier: A4                                        |
| Aide                                        |                                                        | Vol. de consommable                                           |
|                                             | Travail en cours :<br>Capacité disque                  | 8 nov. 2005 10:17                                             |

Pour afficher l'écran de la Console plus facilement, il est recommandé de créer un raccourci sur le bureau.

Si vous cliquez sur [Monitorage], le statut de l'imprimante sera affiché. Vous pouvez aussi vérifier pour voir si l'imprimante est prête ou si les consommables sont suffisants, sans aller à l'imprimante.

### • Onglets sélectionnables

#### Statut

Le statut courant de l'imprimante est affiché.

#### A propos ..

Le statut courant du contrôleur d'imprimante et de l'imprimante est affiché.

### Statut

Le statut de l'opération courante de l'imprimante et des consommables sont indiqués avec des icônes et des messages.

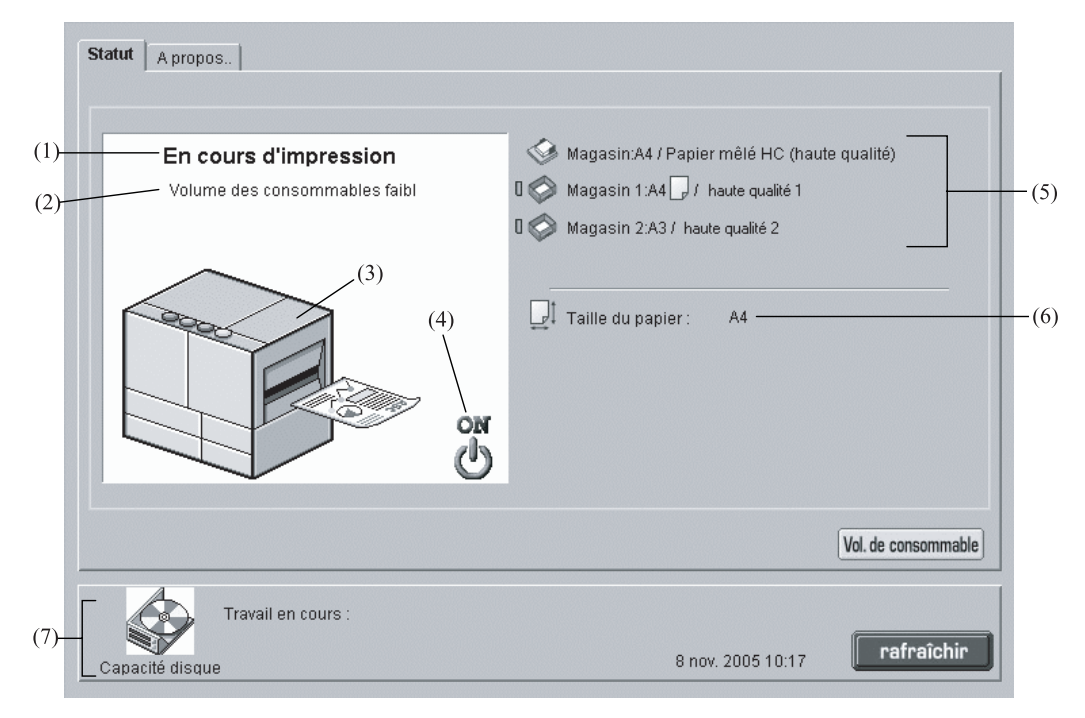

### Information affichée

#### (1) Message

Le statut de l'imprimante est affiché.

### (2) Commentaire

Une information supplémentaire pour un message est affichée.

#### (3) Icône d'imprimante

Le statut de l'imprimante est affiché.

#### (4) Icône d'alimentation

Le statut de l'alimentation de l'imprimante est affiché.

#### (5) Information de papier

La taille, le type et l'orientation du papier chargé dans le magasin d'alimentation standard et les autres magasins d'alimentation sont affichés.

Si [Sélection de magasin-auto] est sélectionnée sur [Magasin papier] dans l'impression, un symbole vert (]) est affiché sur le côté gauche du magasin qui est automatiquement sélectionné. Si un module de finition HC optionnel est connecté, l'information sur le papier qui est chargé dans le magasin de feuille de couverture du module de finition est aussi affichée.

### (6) Information de l'imprimante

La taille de papier dans le magasin sélectionné est affiché. Si [Sélection de magasin-auto] est sélectionné sur [Magasin papier] dans l'impression, [Auto] est affiché.

#### (7) Information du contrôleur

Le volume de disque disponible sur le disque dur, le statut de réception des données et le nom du travail en cours de traitement (selon le cas) s'affichent. L'espace disque utilisé est indiqué avec une icône rouge.

### • Fonctions disponibles

### Bouton [Vol. de consommable]

Si ce bouton est cliqué, le volume restant de consommables tel que l'encre et le papier sont affichés. Si un module de finition HC optionnel est connecté, le volume restant de consommables du module de finition est aussi affiché.

### Bouton [rafraîchir]

Les détails affichés sur l'écran sont rafraîchis avec les dernières informations.

| Volume des consomma | bles         |                     | $\mathbf{X}$ |
|---------------------|--------------|---------------------|--------------|
|                     |              |                     |              |
| Volume restant      |              |                     |              |
| 🔋 Noir              |              | 🚳 Magasin           |              |
| Cyan                | -            | 🧇 Magasin 1         |              |
| 🍵 Magenta           |              | 🧼 Magasin 2         |              |
| 📍 Jaune             | •            |                     |              |
| Finition : volume   | rectant      |                     |              |
|                     | 105tullt     | And the second set  |              |
| Agrare              |              | Agrare.avant rein   | ure centr.   |
| Corbeille dans u    | nité poinçon | Agrafe:arrière reli | iure cent    |
|                     |              |                     |              |
|                     |              |                     |              |
|                     |              |                     |              |
|                     |              | ок                  |              |
|                     |              |                     |              |
| Java Applet Window  |              |                     |              |

Si la capacité d'espace disque dépasse 94%, l'icône d'espace disque affichée dans la zone d'information du contrôleur devient rouge et l'impression ne peut pas être effectuée. Dans ce cas, contacter l'administrateur de l'imprimante pour effacer les fontes non nécessaires, les formulaire, et les données de stockage.

### A propos...

Si vous cliquez sur l'onglet [A propos..], les statuts des paramètres du contrôleur de l'imprimante et de l'imprimante sont affichés.

| Statut A propos.<br>Statut du contrôleur RISO PS7R<br>Statues de l'imprimante<br>Code d'erreur :<br>Unité d'agrafe:<br>Unité de poinçon:<br>Magasin d'empilement:<br>Magasin livret :<br>Magasin couverture avant:<br>Vitesse d'impression :<br>Densité d'impression-Couleur 1:<br>Densité d'impression-Couleur 2:<br>Contrôle de la trieuse :<br>Séparation des travaux:<br>Propriétés de l'imprimante<br>Nom de l'imprimante : | OFF<br>Inutilisable<br>Inutilisable<br>Inutilisable<br>Inutilisable<br>Inutilisable<br>Inutilisable<br>-<br>-<br>-<br>-<br>-<br>-<br>-<br>-<br>-<br>-<br>-<br>- |                   | •          |
|----------------------------------------------------------------------------------------------------|----------------------------------------------------------------------------------------------------|-------------------|------------|
| Travail en cours :<br>Capacité disque                                                                                                    |                                                                                                    | 31 mai 2005 16:15 | rafraîchir |

# Gestionnaire de travaux

Si vous cliquez sur [Gestionnaire de travaux], le statut des travaux traités par l'imprimante est affiché.

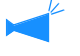

Pour afficher des travaux, vous devez régler [Stockage de travail terminé] du [Paramètre de sécurité] à [Conserver] dans le paramétrage administrateur.

"Paramètre de sécurité" @ p.2-12

### Onglets sélectionnables

### Statut de travaux

Les noms de travail, statut, nom du propriétaire, volume de sortie, et date/heure du travail en cours de traitement sont affichés.

### Archive (Pour RISO Controller PS7R-9000/5000)

Les données d'archive enregistrées (données de sortie qui sont traitées avec n'est pas ) peuvent être stockées et sorties.

### Stockage

Les travaux enregistrés peuvent être vérifiés et sortis.

# Formulaires (Pour RISO Controller PS7R-9000/ 5000)

Les travaux enregistrés peuvent être vérifiés et sortis.

### Scanner et stockage

Les données obtenues à partir d'un scanner optionnel peuvent s'afficher et s'imprimer.

Les données obtenues de la fonction "Balayage réseau" sont affichées sur l'écran "Paramètres utilisateurs". @p.1-20

### Statut de travaux

L'information sur le travail en cours de traitement et le statut courant sont affichés.

| (1)                    |              | (2)               | (3)                  | (4)         | (5)                     |
|------------------------|--------------|-------------------|----------------------|-------------|-------------------------|
| Statut de travaux Arc  | hive Stock   | kage   Formulaire | s   Scan et stockage |             |                         |
| hlam du trausi         |              | Ctotut            | Nom du propriétoiro  | Volumo do o | Dete/houre V            |
| Microsoft Word - Manue | l doc        | Jalul             |                      | volume de s | 9 nov 2005 02:17:51     |
| Microsoft Word - Maria | nent1 doc    | Terminé           |                      | 1           | 8 nov. 2005 02:17:08    |
| Microsoft Word - HC. C | ataloque     | Terminé           | RISOKAGAKU           | 1           | 8 nov. 2005 02:16:39    |
|                        |              |                   | Cantia               |             |                         |
|                        |              |                   |                      |             |                         |
| Capacité disque        | Statut: En c | ours d'impressior | 1                    | 8 nov. 2005 | 10:18 <b>rafraîchir</b> |

### Information affichée

### (1) Nom du travail

Le nom du travail (nom du fichier qui est en cours d'impression) est affiché.

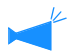

Si l'affichage d'information de travail est réglé, le nom du travail est affiché comme "xxxx".

### (2) Statut

Le statut de l'impression est affiché.

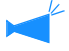

Si "En cours de requête" s'affiche, l'impression de sécurité est réglée par le pilote de l'imprimante ou bien [Sauvegarder toutes les données de sortie directe.] est réglé à [Paramètrage d'impression de sécurité] de [Paramètre administrateur]. Si la fonction d'impression de sécurité est sélectionnée, validez le code de sécurité.

### Source For the second second secon

### Bouton de [Sortie]

Un travail dans lequel l'impression était terminé peut être sorti à nouveau. Les données peuvent être enregistrées en tant que stockage de données et en tant que formulaire dans le contrôleur d'imprimante.

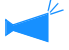

Si l'autorité d'opération de travail est réglée, ce bouton n'est pas affiché.

### Bouton [Effacement du travail]

Un travail sélectionné peut être effacé.

### Sortie

(3) Nom du propriétaire

Le nom d'authentification de l'utilisateur de l'ordinateur qui traite le travail s'affiche.

### (4) Volume de sortie

Le nombre de copies à imprimer est affiché.

### (5) Date/Heure

La date et l'heure de réception du travail par le contrôleur d'imprimante s'affiche.

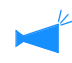

Si l'autorité d'opération de travail est réglée, ce bouton n'est pas affiché.

### **Bouton** [Détails]

L'information détaillée du travail sélectionné est affichée.

### Bouton [rafraîchir]

Les détails affichés sur l'écran sont rafraîchis avec les dernières informations.

Il est possible de reproduire un travail d'impression effectué une fois. Les données peuvent être enregistrées en tant que stockage de données et en tant que formulaire dans le contrôleur d'imprimante.

Les données créées par recouvrement sur un formulaire ne peuvent pas être stockées dans le stockage.

### Cliquer sur le travail que vous voulez imprimer à nouveau.

Le travail sélectionné est mis en évidence.

#### 2 Cliquer sur le bouton [Sortie].

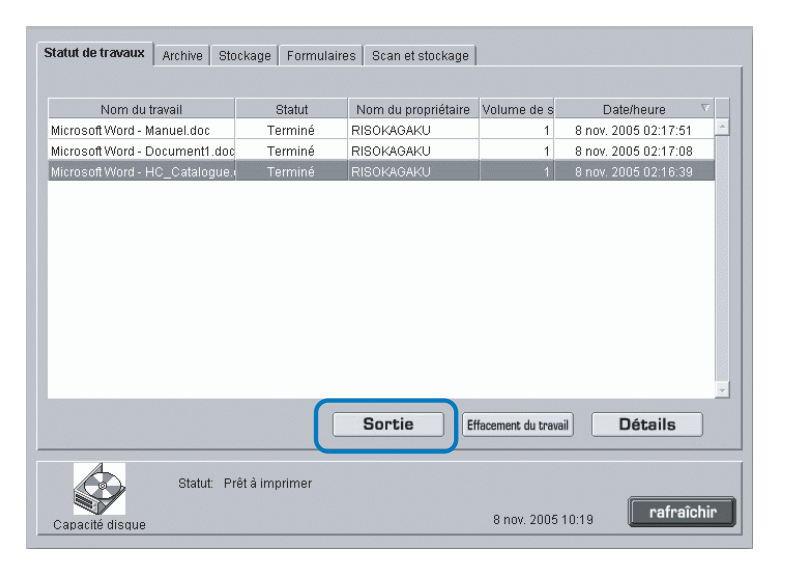

### **3** Cliquer sur le bouton [OK].

Le travail sélectionné est imprimé sous les conditions spécifiées auparavant.

Pour changer les conditions d'impression, pour stocker les données et pour enregistrer un travail dans le contrôleur d'imprimante en tant que formulaire, cliquer sur le bouton [Changement de paramètres de sortie].

Méthode de sortie

Sélectionner le mode de sortie de données.

"Mode de sortie" du "Guide d'utilisation des séries HC5500 pour le pilote d'imprimante" @p.2-9

Sélectionner le [Formulaire] au [Mode de sortie] pour enregistrer les données en tant que formulaire.

• Page de sortie

Spécifier l'impression de toutes les pages ou l'impression seulement des pages spécifiées.

• Compte de sortie Régler le nombre de copies à imprimer

• Bouton [Détails] (Pour RISO Controller PS7R-9000/5000) Si vous cliquez sur ce bouton, l'écran [Détails] est affiché. Vous pouvez régler les mêmes items sur l'écran des paramètres du pilote d'imprimante.

"Chapitre 2 Opération du pilote d'imprimante" du "Guide d'utilisation des séries HC5500 pour le pilote d'imprimante" "p.2-1

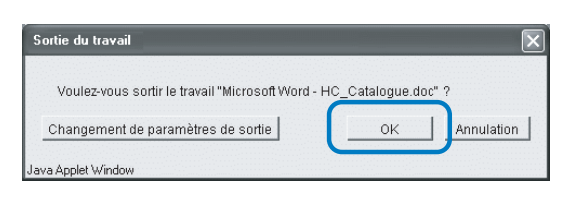

| Impression directe                                         | <ul> <li>Spécifier les</li> </ul> | conditions de sort | tie             |
|------------------------------------------------------------|-----------------------------------|--------------------|-----------------|
| Paramètres : Par défaut impri<br>Nom du dossier d'enregist | <b>m.</b><br>rement : FolderO     |                    |                 |
| Page de sortie<br>© Tous<br>C Spécification des pages 1    | De<br>A                           | Compte<br>compt    | de sortie<br>e: |
| Paramètres avancés                                         |                                   | ок                 | Annulation      |

| arameu es principaux | Mise en page   Traite<br>-<br>Mode couleur: | rnent de l'image   Options  <br>© Couleur   © Monoch | rom   |
|----------------------|---------------------------------------------|------------------------------------------------------|-------|
|                      | Mode original:                              | Basé sur photo                                       | -     |
|                      | Impression double:                          | OFF                                                  | •     |
|                      | Magasin papier :                            | Sélection de magasin-a                               | iut 🝷 |
|                      | Type de papier:                             | haute qualité 1                                      | •     |
|                      | Mode d'éjection:                            | Assemblé                                             | -     |
|                      | 🔲 Pause après une                           | épreuve                                              |       |
| Mode de sortie:      |                                             |                                                      |       |
| Impression d         | irecte 💌 🤄                                  | pécifier les conditions de sortie                    |       |
| Paramètres: F        | Par défaut imprim.                          |                                                      |       |
| Nom du doss          | ier d'enregistrement: Fo                    | lderO                                                |       |
| Défeut               |                                             | 01/ 1                                                |       |

### Effacement du travail

Des travaux non nécessaires peuvent être effacés.

Les travaux effacés ne peuvent pas être reconstitués. S'assurer d'effacer les travaux après vérification soignée.

#### 1 Cliquer sur le travail que vous voulez effacer.

Le travail sélectionné est mis en évidence.

2 Cliquer sur le bouton [Effacement du travail].

|                             |                 |             | sonago   |                        |                     |          |
|-----------------------------|-----------------|-------------|----------|------------------------|---------------------|----------|
|                             |                 |             |          |                        |                     |          |
| Nom du travail              | Statut          | Nom du prop | riétaire | Volume de s            | Date/heure          | $\nabla$ |
| Microsoft Word - Manuel.doc | Terminé         | RISOKAGAKU  |          | 1                      | 8 nov. 2005 02:17:5 | 1        |
| Microsoft Word - Document1. | doc Terminé     | RISOKAGAKU  |          | 1                      | 8 nov. 2005 02:17:0 | 3        |
| Microsoft Word - HC_Catalog | ue. Terminé     | RISOKAGAKU  |          | 1                      | 8 nov. 2005 02:16:3 | 3        |
|                             |                 |             |          |                        |                     |          |
|                             |                 |             |          |                        |                     |          |
|                             |                 |             |          |                        |                     |          |
|                             |                 |             |          |                        |                     |          |
|                             |                 |             |          |                        |                     |          |
|                             |                 |             |          |                        |                     |          |
|                             |                 |             |          |                        |                     |          |
|                             |                 |             |          |                        |                     |          |
|                             |                 |             |          |                        |                     |          |
|                             |                 |             |          |                        |                     |          |
|                             |                 | Contio      |          | the second she because | Détaile             |          |
|                             |                 | Sortie      |          | nacement du trava      | Details             |          |
| 4                           |                 |             |          |                        |                     |          |
| Statut:                     | Prêt à imprimer |             |          |                        |                     |          |
|                             |                 |             |          |                        | ( and and           | a la la  |
| Capacité disque             |                 |             |          | 8 nov. 2005            | 10:19 <b>Fafra</b>  | cnir     |

#### 3 Si vous l'effacez, cliquez sur le bouton [OK].

Le travail sélectionné est effacé.

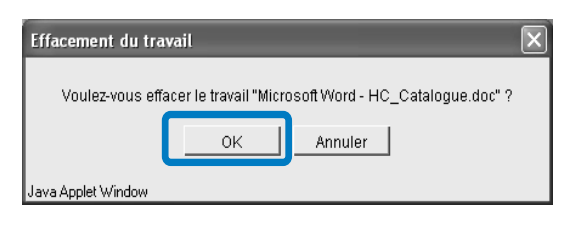

### Détails

L'information détaillée sur un travail est affichée. Il est possible d'éditer le commentaire de travail et d'afficher et d'imprimer les paramétrages sous forme de liste.

Si Internet Explore est utilisé sous Mac OS X, cette fonction ne peut pas être utilisée.

### **1** Cliquer sur le travail pour lequel vous voulez vérifier l'information détaillée.

Le travail sélectionné est mis en évidence.

### 2 Cliquer sur le bouton [Détails].

L'information détaillée sur le travail sélectionné sera affichée.

| Statut de travaux  | Archive Sto  | ckage   Formulai | res Scan et stockage |                   |                        |       |
|--------------------|--------------|------------------|----------------------|-------------------|------------------------|-------|
| Nom du t           | ravail       | Statut           | Nom du propriétaire  | Volume de s       | Date/heure 🗸           |       |
| Microsoft Word - M | anuel.doc    | Terminé          | RISOKAGAKU           | 1                 | 8 nov. 2005 02:17:51   | · A - |
| Microsoft Word - D | ocument1.doc | Terminé          | RISOKAGAKU           | 1                 | 8 nov. 2005 02:17:08   |       |
| Microsoft Word - H | C_Catalogue. | Terminé          | RISOKAGAKU           | 1                 | 8 nov. 2005 02:16:39   |       |
|                    |              | ſ                |                      |                   |                        | -     |
|                    |              | l                | Sortie               | facement du trava | Détails                |       |
| Capacité disque    | Statut: Pr   | êt à imprimer    |                      | 8 nov. 2005 1     | 0:19 <b>rafraîchir</b> |       |

### **3** Pour éditer le commentaire de travail, cliquer sur le bouton [Commentaire travail].

L'écran [Commentaire travail] s'affiche. Modifiez le commentaire selon le besoin.

| Détails                    |                                    | X |
|----------------------------|------------------------------------|---|
|                            | ····                               |   |
| Nom du travail             | Microsoft Word - HC_Catalogue.doc  | * |
| Commentaire du travail     | Utiliser du papier blanc           |   |
| ID du travail              | 1920                               |   |
| ID de l'engin objet        | 1                                  | _ |
| Pages                      | 4                                  |   |
| Volume de sortie           | 1                                  |   |
| Taille originale           | A4                                 |   |
| Taille du papier de sortie | Identique à l'original             |   |
| Mode de couleur            | Couleur                            |   |
| Image originale            | Basé sur photo                     |   |
| Impression double face     | OFF                                |   |
| Magasin papier             | Magasin standard                   |   |
| Type de papier             | standard 1                         |   |
| Mode d'éjection            | Assemblé                           | - |
| Renommer Comm              | entaire travail Impressions Fermer |   |
| Java Applet Window         |                                    |   |

4 Cliquer sur le bouton [OK].

| ion  |         |
|------|---------|
| ilat | llation |

# **5** Si RISO Controller PS7R-9000/5000 est branché, il vous est possible d'imprimer les paramétrages d'une liste en cliquant sur le bouton [Impressions].

Un navigateur Web se met en marche et une liste apparaît. Réalisez le travail d'impression à partir du navigateur Web.

| Détails                    |                                    | $\mathbf{X}$ |
|----------------------------|------------------------------------|--------------|
|                            |                                    |              |
| Nom du travail             | Microsoft Word - HC_Catalogue.doc  | -            |
| Commentaire du travail     | Utiliser du papier blanc           |              |
| ID du travail              | 1920                               |              |
| ID de l'engin objet        | 1                                  | -            |
| Pages                      | 4                                  |              |
| Volume de sortie           | 1                                  | 100          |
| Taille originale           | A4                                 |              |
| Taille du papier de sortie | Identique à l'original             |              |
| Mode de couleur            | Couleur                            |              |
| Image originale            | Basé sur photo                     |              |
| Impression double face     | OFF                                |              |
| Magasin papier             | Magasin standard                   |              |
| Type de papier             | standard 1                         | 122          |
| Mode d'éjection            | Assemblé                           | -            |
| Renommer Comm              | entaire travail Impressions Fermer |              |
| Java Applet Window         |                                    |              |

### **6** Une fois l'impression terminée, cliquez sur le bouton [Fermer].

| http://172.16.58.96/spooler.mst;j:<br>Fichier Edition Affichage Fayoris Outi | sessionid-xgousk1vy1?cmd-ShowDetail 📃<br>Is 2 |         |
|------------------------------------------------------------------------------|-----------------------------------------------|---------|
| (C) Précédente - (C) - (A) (C) (C)                                           | 🖒 🔎 Rechercher 🤺 Favoris 🜒 Média 🎸            | 3       |
| Adresse http://172.16.58.96/spooler.mst;)                                    | sessionid=xgousk1vy1?cmd=ShowDetai8 💌 🛃 OK    | Liens × |
| NT                                                                           | Manual HC Carl and                            | ^       |
| Nom du travall                                                               | Nucrosoft Word - HC_Catalogue.doc             |         |
| Commentaire du travail                                                       | veullez utiliser das teulles de coulerus      |         |
| 110 du traval                                                                | 1920                                          |         |
| D de l'engin objet                                                           | 1                                             |         |
| Pages                                                                        | 4                                             |         |
| Volume de sortie                                                             | 1                                             |         |
| Taille originale                                                             | A4                                            |         |
| Taille du papier de sortie                                                   | Identique à l'original                        |         |
| Mode de couleur                                                              | Couleur                                       |         |
| Image originale                                                              | Basé sur photo                                |         |
| Impression double face                                                       | OFF                                           |         |
| Magasin papier                                                               | Magasin standard                              |         |
| Type de papier                                                               | standard 1                                    |         |
| Mode d'éjection                                                              | Assemblé                                      |         |
| Copie de preuve                                                              | OFF                                           |         |
| Mode de sortie                                                               | Impression directe                            |         |
| Paramètres de sortie                                                         | Paramètre du pilote d'imprimante              |         |
| Nom du dossier d'enregistrement                                              | -                                             |         |
| Zoom                                                                         | 100.0%                                        |         |
| Pagination                                                                   | OFF                                           |         |
| Pages par feuille                                                            | -                                             |         |
| Ordre de page                                                                | Portrait                                      |         |
| Ordre de mise en page                                                        | Ordre avant (de gauche à droite)              |         |
| Face de sortie                                                               | Automatique                                   |         |
| Gamma : contraste                                                            | Standard (3)                                  | ~       |
| 🙆 Terminé                                                                    | 🔮 Internet                                    |         |

### 7 Après vérification des détails, cliquer sur le bouton [Fermer].

| Détails                    |                                     |
|----------------------------|-------------------------------------|
|                            |                                     |
| Nom du travail             | Microsoft Word - HC_Catalogue.doc * |
| Commentaire du travail     | Utiliser du papier blanc            |
| ID du travail              | 1920                                |
| ID de l'engin objet        | 1 —                                 |
| Pages                      | 4                                   |
| Volume de sortie           | 1                                   |
| Taille originale           | A4                                  |
| Taille du papier de sortie | Identique à l'original              |
| Mode de couleur            | Couleur                             |
| Image originale            | Basé sur photo                      |
| Impression double face     | OFF                                 |
| Magasin papier             | Magasin standard                    |
| Type de papier             | standard 1                          |
| Mode d'éjection            | Assemblé                            |
| Renommer Comm              | ientaire travail Impressions Fermer |
| Java Applet Window         |                                     |

### Archive (Pour RISO Controller PS7R-9000/5000)

Tous les travaux stockés sur le contrôleur d'imprimante sous forme de données d'archive s'affichent si vous cliquez sur l'onglet [Archive].

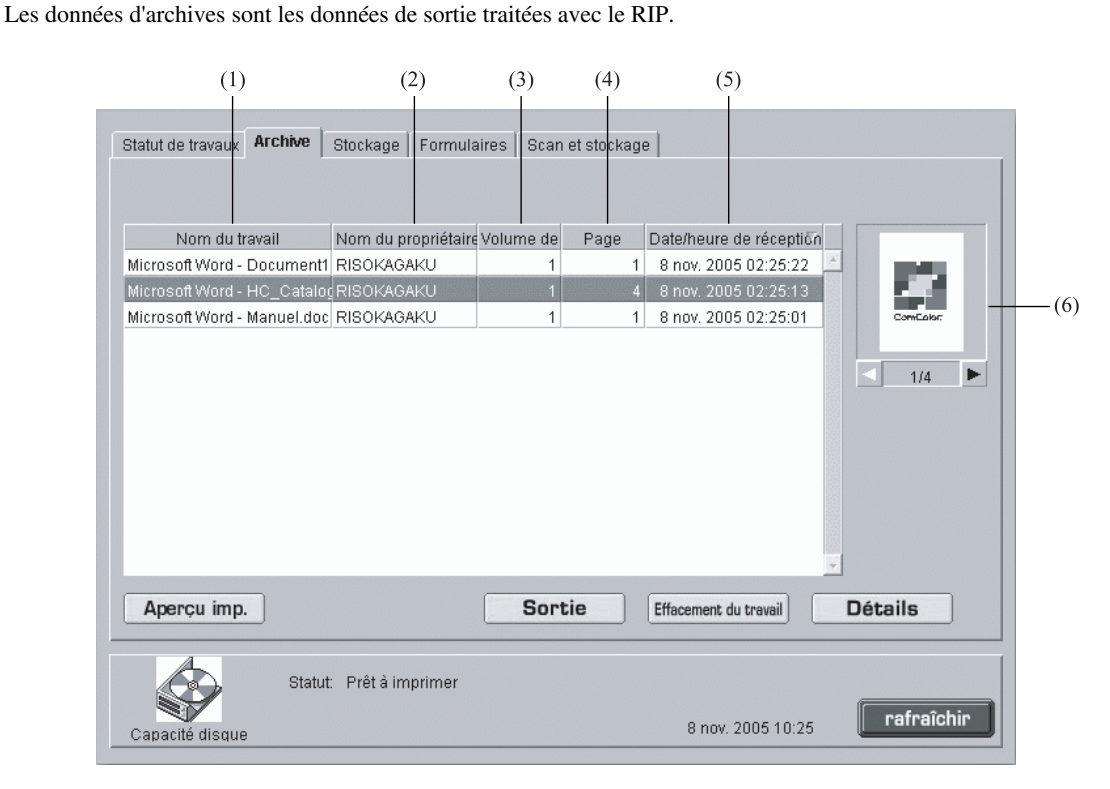

### • Information affichée

### (1) Nom du travail

Le nom d'un travail (nom de fichier des données stockées en tant que données archive) est affiché. Si un module de finition optionnel est connecté, ">>\_" indiqué au début d'un nom de travail signifie que le travail a été transmis avec le paramètre [Imprim couverture séparément - Sauvegarder sauf la couverture dans l'archive] dans [Détails] de [Livret] de l'onglet [Finition].

### (2) Nom du propriétaire

Le nom d'authentification de l'utilisateur de l'ordinateur qui traite le travail s'affiche.

### (3) Volume de sortie

Le nombre de copies est affiché.

### (4) Page

Le nombre total de toutes les pages du travail s'affiche.

### (5) Date/heure de réception

La date et l'heure de réception du travail par le contrôleur d'imprimante s'affiche.

### (6) Miniatures

La miniature des données archive sélectionnée est affichée.

### • Fonctions disponibles

### Bouton [Aperçu imp.]

Le résultat du traitement avec le RIP des données de sortie peut être vérifié sur l'écran.

### **Bouton** [Sortie]

Un travail qui a été enregistré en tant que données archive est sorti.

### Bouton [Effacement de travail]

Les données archive sélectionnées peuvent être effacées.

### Aperçu avant impression

### Bouton [Détails]

L'information détaillée sur les données archive sélectionnées peuvent être vérifiées.

### Bouton [rafraîchir]

Les détails affichés sur l'écran sont rafraîchis avec la dernière information.

Il est possible de vérifier le résultat d'un traitement avec RIP des données de sortie stockées sur le contrôleur d'imprimante sous forme de données d'archive. Cliquer sur le bouton [Aperçu imp.] affiche l'écran de spécification. Spécifiez la page à afficher et cliquez sur le bouton [Aperçu imp.].

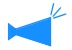

Si Internet Explore est utilisé sous Mac OS X, cette fonction ne peut pas être utilisée.

### Sortie

Il est possible de rappeler et d'imprimer les données d'archive stockées sur le contrôleur d'imprimante. "Re-sortie" "p.1-7 (bien que le nom affiché sur l'écran soit différent, la procédure d'opération est la même).

### Effacement de travail

Les données archives non nécessaires peuvent être effacées. "Effacement de travail" @p.1-9

### Détails

Il est possible de consulter les informations détaillées sur les données d'archive. Il est aussi possible de modifier le nom de travail des données d'archive, d'éditer le commentaire de travail et d'afficher et d'imprimer les paramétrages sous forme de liste. "Détails" © p.1-15 © p.1-15

### Stockage

Si vous cliquez sur l'onglet [Stockage], tous les travaux enregistrés sur le contrôleur d'imprimante sous forme de données de stockage s'affiche dans le dossier.

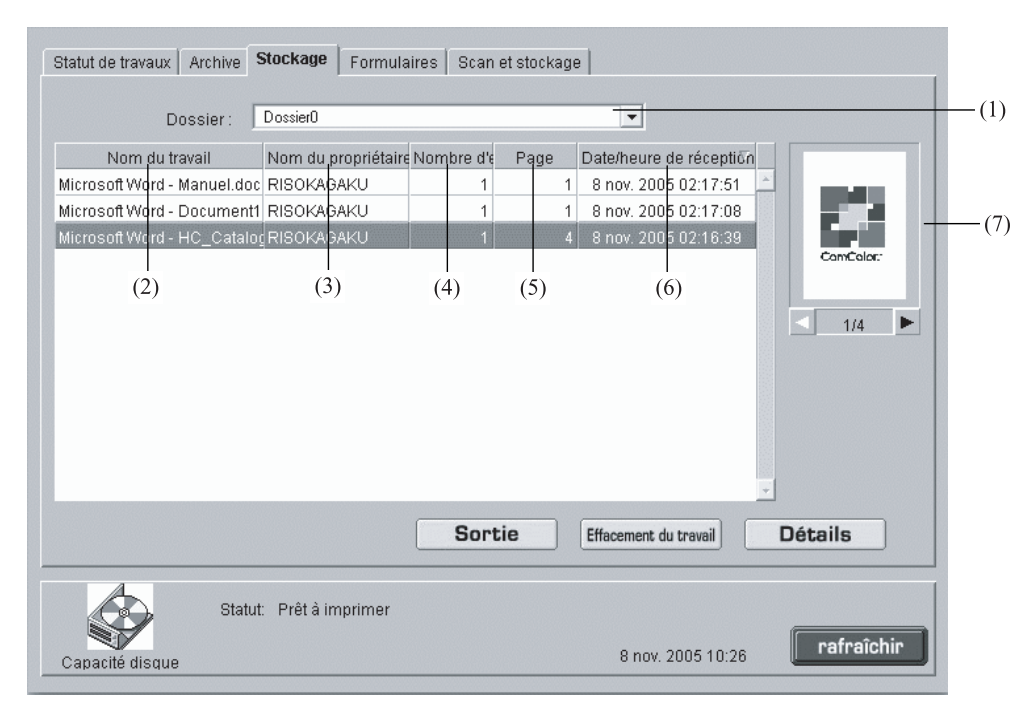

### Information affichée

### (1) Dossier

Sélectionner le dossier qui stocke les données de stockage.

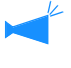

Si RISO Controller PS7R-9000/5000 est branché, et dans le cas de sélectionnement d'un dossier réglé par un code de sécurité, l'écran [Entrée du code de sécurité du dossier] s'affiche. Entrez le code de sécurité.

### (2) Nom du travail

Le nom du fichier des données de stockage est affiché. Si un finisseur optionnel est branché au RISO Controller HC3R-5000, ">>\_" au début du nom de travail indique que le travail a été transmis avec le réglage [Imprime couve. sép – Sauveg. en archive sauf couv.] dans [Détails] de [Livret] sur l'onglet [Finisseur].

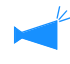

Si l'affichage d'information de travail est réglé, cet item n'est pas affiché.

### • Fonctions disponibles

### **Bouton** [Sortie]

Un travail stocké en tant que données de stockage peut être sorti.

### Bouton [Effacement du travail]

Les données de stockage sélectionnées peuvent être effacées.

### (3) Nom du propriétaire

Le nom d'authentification de l'utilisateur de l'ordinateur qui traite le travail s'affiche.

### (4) Nombre d'ensembles

Le nombre de copies est affiché.

### (5) Page

Le nombre total de toutes les pages du travail s'affiche.

### (6) Date/Heure

La date et l'heure de réception du travail par le contrôleur d'imprimante s'affiche.

### (7) Miniatures

La miniature des données de stockage sélectionnées est affichée.

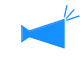

Si l'affichage d'information de travail est réglé, cet item n'est pas affiché.

### **Bouton** [Détails]

L'information détaillée sur les données de stockage sélectionnées peut être vérifiée.

### Bouton [rafraîchir]

Les détails affichés sur l'écran sont rafraîchis avec les dernières informations.

### Sortie

Un stockage de données peut être sorti. Le travail peut aussi s'enregistrer sur le contrôleur d'imprimante sous forme de formulaire.

"Sortie"@p.1-7

(Bien que le nom de l'écran affiché soit différent, la procédure opérationnelle reste la même.)

### Effacement du travail

Les données de stockage non nécessaires peuvent être effacées. "Effacement du travail" @p.1-9

### Détails

Il est possible d'afficher des informations détailées tenant aux données de stockage. Il est aussi possible de modifier les données de stockage, d'éditer le commentaire de travail et d'afficher et d'imprimer les paramétrages sous forme de liste.

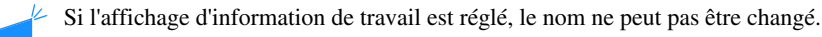

### **1** Cliquer sur bouton [Renommer].

| Détails                    |                                     | ×    |
|----------------------------|-------------------------------------|------|
|                            |                                     | 10   |
| Nom du travail             | Microsoft Word - HC Catalogue.doc   |      |
| Commentaire du travail     | Utiliser du papier blanc            | 10   |
| ID du travail              | 1920                                |      |
| ID de l'engin objet        | 1                                   | 100  |
| Pages                      | 4                                   | 100  |
| Volume de sortie           | 1                                   | 100  |
| Taille originale           | A4                                  | 100  |
| Taille du papier de sortie | Identique à l'original              | - 83 |
| Mode de couleur            | Couleur                             | 33   |
| Image originale            | Basé sur photo                      |      |
| Impression double face     | OFF                                 | 133  |
| Magasin papier             | Magasin standard                    | 13   |
| Type de papier             | standard 1                          | 122  |
| Mode d'éjection            | Assemblé                            | *    |
| Renommer                   | mentaire travail Impressions Fermer |      |

2 Saisir n'importe quel nom de travail.

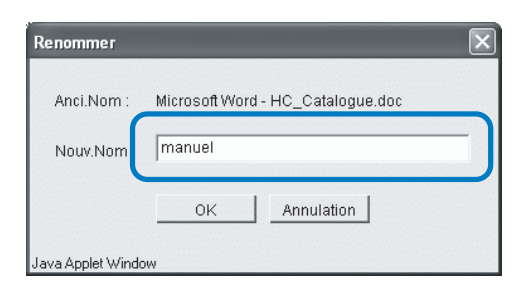

- 3 Cliquer sur le bouton [OK].
- 4 Cliquer sur le bouton [OK].

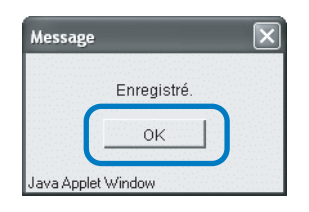

### Formulaires (Pour RISO Controller PS7R-9000/5000)

Il est possible d'afficher et d'imprimer sous forme de formulaire un travail enregistré sur le contrôleur d'imprimante.

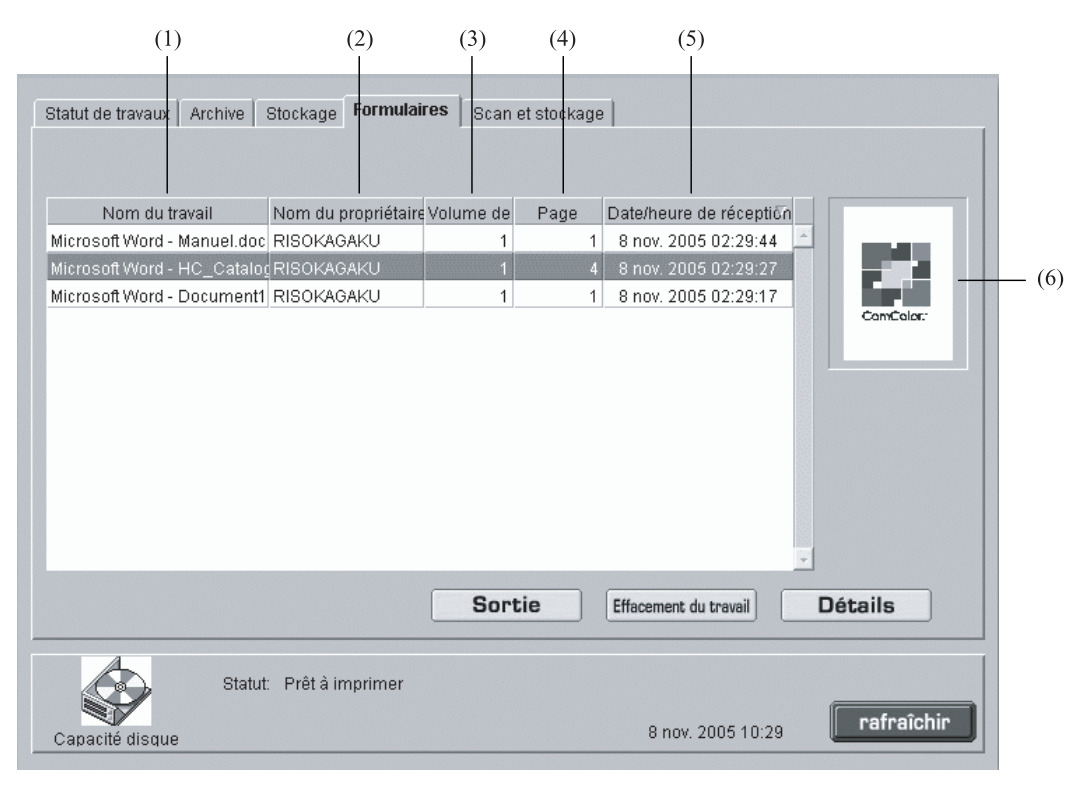

### Information affichée

### (1) Nom du travail

Le nom du travail (nom du fichier d'un formulaire) est affiché.

#### (2) Nom du propriétaire

Le nom d'authentification de l'utilisateur de l'ordinateur qui traite le travail s'affiche.

#### (3) Nombre d'ensembles

Le nombre de copies est affiché.

### O Fonctions disponibles

#### Bouton [Sortie]

Un travail stocké en tant que formulaire est sorti.

#### Bouton [Effacement du travail]

Le formulaire sélectionné peut être effacé.

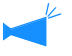

Si l'autorité d'opération de travail est réglée, ce bouton n'est pas affiché.

### Bouton [Détails]

L'information détaillée sur le formulaire sélectionné peut être vérifiée.

#### Bouton [rafraîchir]

Les détails affichés sur l'écran sont rafraîchis avec les dernières informations.

### (4) Page

Le nombre total de toutes les pages du travail s'affiche.

#### (5) Date/Heure

La date et l'heure de réception du travail par le contrôleur d'imprimante s'affiche.

#### (6) Miniatures

La miniature d'un formulaire sélectionné est affichée.

### Sortie

Un travail enregistré en formulaire peut être imprimé.

"Sortie"@p.1-7

(Bien que le nom de l'écran affiché soit différent, la procédure opérationnelle reste la même.)

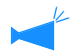

Pour recouvrir un formulaire sur d'autres données pour l'impression, opérer à partir du pilote d'imprimante. "Comment imprimer un formulaire" du "Guide d'utilisation des séries HC5500 pour le pilote d'imprimante" @ p.2-29

### Effacement du travail

Les données de formulaires non nécessaires peuvent être effacées. "Effacement du travail" @ p.1-9

### Détails

Il est possible d'afficher des informations sur un formulaire de données. Il est aussi possible de modifier le nom de travail des données de stockage, d'éditer le commentaire de tavail et d'afficher et d'imprimer les paramétrages sous forme de liste. "Détails" @ p.1-15

### Scanner et stockage

Les données obtenues à partir d'un scanner optionnel peuvent s'afficher et s'imprimer.

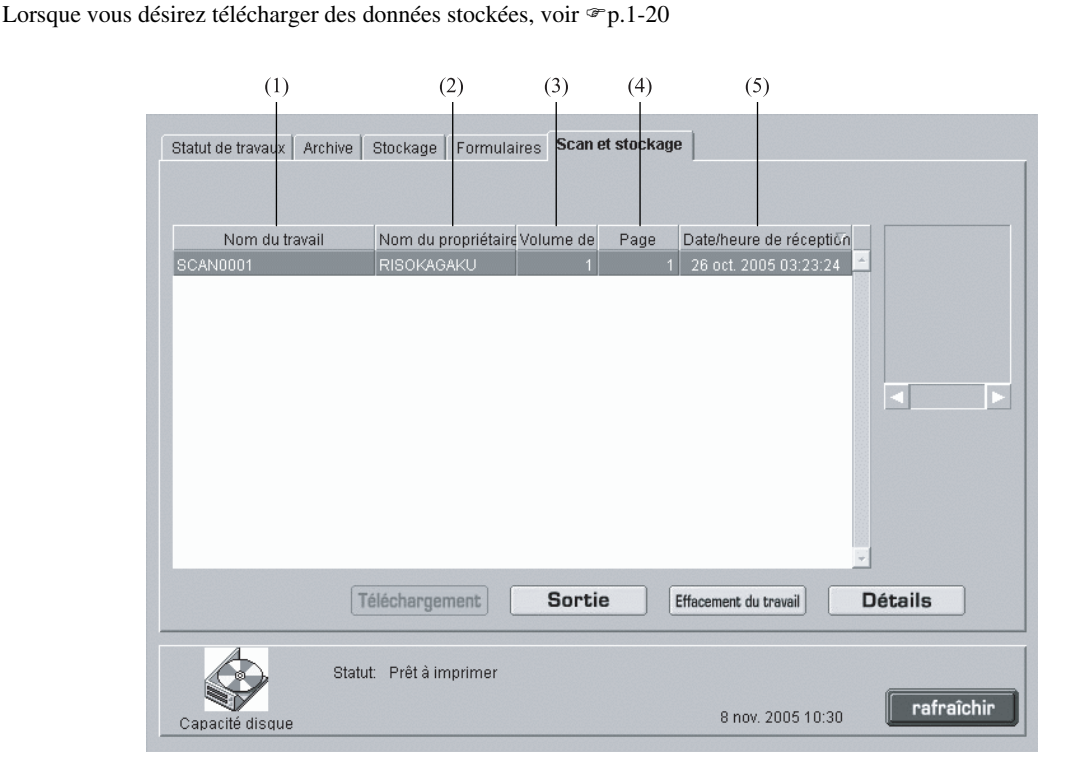

### Information affichée

#### (1) Nom du travail

"SCAN" + un nombre de quatre chiffres s'affichent comme nom des données scannées. Pour spécifier le nom voulu, cliquez sur le travail à sélectionner, cliquez sur le bouton [Détails] et modifiez le nom sur l'écran d'affichage

### (2) Nom du propriétaire

"SCAN" ou le nom du propriétaire sélectionné dans l'écran [Sélection] s'affiche.

### O Fonctions disponibles

### Bouton [Sortie]

Un travail qui a été enregistré est sorti.

### Bouton [Effacement du travail]

Le formulaire sélectionné peut être effacé.

Si l'autorité d'opération de travail est réglée, ce bouton n'est pas affiché.

### Bouton [Détails]

L'information détaillée du travail sélectionné est affichée.

### Bouton [rafraîchir]

Les détails affichés sur l'écran sont rafraîchis avec les dernières informations.

### (3) Volume de sortie

Le nombre de copies est affiché.

### (4) Page

Le nombre total de toutes les pages du travail s'affiche.

### (5) Date/Heure

La date et l'heure d'enregistrement des données sur le contrôleur d'imprimante s'affichent.

### Sortie

Les données obtenues à partir d'un scanner optionnel peuvent se rappeler et s'imprimer. "Sortie"  ${}^{\mbox{\tiny \ensuremath{\mathcal{P}}}} p.1\text{-}7$ 

### Effacer travail

Les données superflues peuvent être effacées. "Effacer travail" @p.1-9

### Détails

Il est possible de vérifier des informations détaillées tenant aux données obtenues à partir d'un scanner optionnel. Il est aussi possible de modifier le nom de travail des données, d'éditer le afficher et d'imprimer les paramétrages sous forme de liste. "Détails" @p.1-10 @p.1-15

# Param. Utilisat.

Si vous cliquez sur [Param. Utilisat.], il est possible de vérifier la documentation d'un compte et de nettoyer la tête d'imprimante. Vous pouvez aussi télécharger les données obtenues par la fonction "Balayage réseau".

### • Onglets sélectionnables

**Function utilisateur** 

| Fonction utilisateur        |                                                          |
|-----------------------------|----------------------------------------------------------|
|                             |                                                          |
| Information de comptabilité | Affiche l'historique du status de traitement des travaux |
| Maintenance Tete            | Le nettoyage de la tête d'impression est effectué.       |
| Balayage Réseau             | Télécharge les données de balayage Réseau                |
|                             |                                                          |
|                             |                                                          |
|                             |                                                          |
|                             |                                                          |
|                             |                                                          |
|                             |                                                          |

### • Fonctions disponibles

#### Bouton [Information de comptabilité]

Affiche l'historique du traitement de travail.

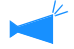

 Pour afficher l'historique des travaux, vous devez régler [Stockage travaux terminée] à [Paramètres de sécurité] pour [Sauvegarder] dans [Paramètre administrateur].
 "Paramètre de sécurité" @p.2-12

### **Bouton [Maintenance Tete]**

Réalise le nettoyage routinier de la tête d'imprimante.

#### Bouton [Balayage Réseau]

Télécharge les données obtenues avec la fonction "Balayage Réseau" par le scanner optionnel.

### Information de comptabilité

Une historique détaillée (documentation de compte) des travaux réalisés par le contrôleur d'imprimante peut être vérifiée. Il est possible de stocker l'historique sous forme de fichier dans votre ordinateur.

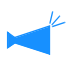

La condition de stockage pour les informations de comptabilité est réglée dans les paramètres administrateur. "Einregist. comptabilité" @p.2-14

| (1)           | (2)           | (3)            | (4)             | (5)           | (6)            | (7)          | (8)              |     |
|---------------|---------------|----------------|-----------------|---------------|----------------|--------------|------------------|-----|
| Liste des     | enregistre    | ments de co    | mptabilité      |               |                |              |                  |     |
| Tâche         | Nom du propri | Date/heure de  | Heure de traite | Heure d'impre | Nombre de pa N | ombre d'ensi | <br>Statut final |     |
| Microsoft Wor | RISOKAGAKU    | 8 nov. 2005 02 | 00:00:02        | 00:00:21      | 1              | 1            | Normal           | A . |
| Microsoft Wor | RISOKAGAKU    | 8 nov. 2005 02 | 00:00:03        | 00:00:10      | 1              | 1            | Normal           |     |
| Microsoft Wor | RISOKAGAKU    | 8 nov. 2005 02 | 00:00:06        | 00:00:24      | 4              | 1            | Normal           |     |
|               |               |                |                 |               |                |              |                  | ×   |
| Enregis, dans | dossier       | Effacer        |                 |               | Affichage d    | e détails    | rafraîchir       |     |

### Information affichée

#### (1) Tâche

Le nom du travail (nom du fichier imprimé) est affiché.

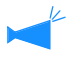

Si l'affichage d'information de travail est réglé, le nom du travail est affiché comme "xxxx".

#### (2) Nom du propriétaire

Le nom d'authentification de l'utilisateur de l'ordinateur qui traite le travail s'affiche.

### (3) Date/heure de réception des données

La date et l'heure auxquelles l'imprimante a reçu les données sont affichées.

#### O Fonctions disponibles

### Bouton [Enregis. dans dossier]

Les informations de comptabilité peuvent être stockées dans un fichier en tant que texte délimité avec des tabulations.

#### Bouton [Effacer]

Les informations de comptabilité non nécessaires peuvent être effacées.

#### Bouton [Affichage des détails]

L'historique de traitement détaillé d'une information de comptabilité peut être vérifié.

#### (4) Heure de traitement des données.

Le temps qui a été requis pour le développement des données reçues par l'imprimante est affiché.

### (5) Heure d'impression

Le temps qui a été requis pour l'impression est affiché.

### (6) Nombre de pages total Le nombre de pages imprimés est affiché.

### (7) Nombre d'ensembles d'impression

Le nombre de copies imprimées est affiché.

#### (8) Statut final

Un choix parmi Terminé/Erreur/Abandonné est affiché selon le statut final du travail.

#### Bouton [rafraîchir]

Les détails affichés sur l'écran sont rafraîchis avec les dernières informations.

- **1** Cliquer sur [Information de comptabilité].
- **2** Vérifier l'information.

| Microsoft Word         RISOKAGAKU         8 nov. 2005 02         00:00:03         00:00:10         1         1         Normal           Microsoft Word         RISOKAGAKU         8 nov. 2005 02         00:00:03         00:00:10         1         1         Normal           Microsoft Word         RISOKAGAKU         8 nov. 2005 02         00:00:06         00:00:24         4         1         Normal | Tâche          | Nom du propri | Date/heure de  | Heure de traite | Heure d'impre | Nombre de pa | Nombre d'ensi | Statut final |
|----------------------------------------------------------------------------------------------------|----------------|---------------|----------------|-----------------|---------------|--------------|---------------|--------------|
| Microsoft Word RISOKAGAKU 8 nov. 2005 02 00:00:03 00:00:10 1 1 Normal<br>Microsoft Word RISOKAGAKU 8 nov. 2005 02 00:00:06 00:00:24 4 1 Normal                                                                                                    | dicrosoft Word | RISOKAGAKU    | 8 nov. 2005 02 | 00:00:02        | 00:00:21      | 1            | 1             | Normal       |
| licrosoft Word RISOKAGAKU 8 nov. 2005 02 00:00:06 00:00:24 4 1 Normal                                                                                                    | licrosoft Word | RISOKAGAKU    | 8 nov. 2005 02 | 00:00:03        | 00:00:10      | 1            | 1             | Normal       |
|                                                                                                    | licrosoft Word | RISOKAGAKU    | 8 nov. 2005 02 | 00:00:06        | 00:00:24      | 4            | 1             | Normal       |
|                                                                                                    |                |               |                |                 |               |              |               |              |

**3** Après vérification, fermer le browser Web.

### Enregis. dans dossier

L'historique des travaux réalisés par le contrôleur d'imprimante peut se stocker dans un fichier sous forme de texte marqué par des onglets. Le fichier mémorisé peut être affiché et modifié au moyen d'un logiciel de tableur tel que Microsoft Excel. Cette fonction peut être utilisée pour le contrôle de la situation de l'imprimante en utilisation.

| 1 | Cliquer sur le bouton [Enregis_dans dossier]    |
|---|-------------------------------------------------|
|   | Cilquei sui le boutori [Enregis. dans dossier]. |

| Liste des      | enregistrer   | nents de co    | omptabilité     |               |              |               |              |   |
|----------------|---------------|----------------|-----------------|---------------|--------------|---------------|--------------|---|
| Tâche          | Nom du propri | Date/heure da  | Heure de traite | Heure d'impre | Nombre de pa | Nombre d'ensi | Statut final |   |
| licrosoft Word | RISOKAGAKU    | 8 nov. 2005 02 | 00:00:02        | 00:00:21      | 1            | 1             | Normal       | - |
| icrosoft Word  | RISOKAGAKU    | 8 nov. 2005 02 | 00:00:03        | 00:00:10      | 1            | 1             | Normal       | 1 |
| crosoft Word   | RISOKAGAKU    | 8 nov. 2005 02 | 00:00:06        | 00:00:24      | 4            | 1             | Normal       |   |
|                |               |                |                 |               |              |               |              |   |
| nregis. dans   | dossier       | Effacer        |                 |               | Affichage    | e de détails  | rafraîchir   |   |

**2** Pour mémoriser, suivre les instructions sur l'écran.

| Télécha | rgement de fichier                                                               |                                                                                                  |
|---------|----------------------------------------------------------------------------------|--------------------------------------------------------------------------------------------------|
| ?       | Certains fichiers peuve<br>informations sur le fichie<br>ou n'enregistrez pas ce | nt endommager votre ordinateur. Si les<br>er ci-dessous semblent suspectes, n'ouvrez<br>fichier. |
|         | Nom du fichier :                                                                 | account.csv                                                                                      |
|         | Type du fichier :                                                                | Fichier de valeurs séparées par une virgule                                                      |
|         | De:                                                                              | 172.16.58.96                                                                                     |
|         |                                                                                  |                                                                                                  |
|         | Voulez-vous ouvrir le fic                                                        | chier ou l'enregistrer sur votre ordinateur ?                                                    |
|         | Ouvrir En                                                                        | registrer Annuler Informations                                                                   |
|         | V Toujours demander                                                              | avant d'ouvrir ce type de fichier                                                                |

Les informations de comptabilité sélectionnées sont effacées.

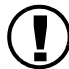

Les informations de comptabilité peuvent être effacées seulement si un utilisateur se connecte en tant qu'administrateur.

### O Paramètres

### Efface touts les enregistrements.

Toutes les information de comptabilité sont effacées.

# Efface les info. plus anciennes que les info. sélec.

Les informations de comptabilité des travaux sélectionnée et précédents sont effacées.

### 1

L'information de comptabilité sélectionnée est mise en évidence.

Cliquer sur l'information de comptabilité que vous voulez effacer.

### 2 Cliquer sur le bouton [Effacer].

Si vous ne pouvez pas y accéder, cliquer sur [Paramètre administrateur] pour vous connecter et ensuite démarrer à nouveau à partir de l'étape 1.

| Tâche          | Nom du propri | Date/heure de  | Heure de traite | Heure d'impre | Nombre de pa | Nombre d'ensi | Statut final |
|----------------|---------------|----------------|-----------------|---------------|--------------|---------------|--------------|
| licrosoft Word | RISOKAGAKU    | 8 nov. 2005 02 | 00:00:02        | 00:00:21      | 1            | 1             | Normal       |
| icrosoft Word  | RISOKAGAKU    | 8 nov. 2005 02 | 00:00:03        | 00:00:10      |              |               | Normal       |
| icrosoft Word  | RISOKAGAKU    | 8 nov. 2005 02 | 00:00:06        | 00:00:24      | 4            | 1             | Normal       |
|                |               |                |                 |               |              |               |              |
|                |               |                |                 |               |              |               |              |
|                |               |                |                 |               |              |               |              |
|                |               |                |                 |               |              |               |              |
|                |               |                |                 |               |              |               |              |
|                |               |                |                 |               |              |               |              |
|                |               |                |                 |               |              |               |              |
|                |               |                |                 |               |              |               |              |
|                |               |                |                 |               |              |               |              |
|                |               |                |                 |               |              |               |              |
|                |               |                |                 |               |              |               |              |
|                |               |                |                 |               |              |               |              |
|                |               |                |                 |               |              |               |              |
|                |               |                |                 |               |              |               |              |
|                |               |                |                 |               |              |               |              |
|                |               |                |                 |               |              |               |              |
|                |               |                |                 |               |              |               |              |

**3** Sélectionner le mode d'effacement et cliquez sur le bouton [OK].

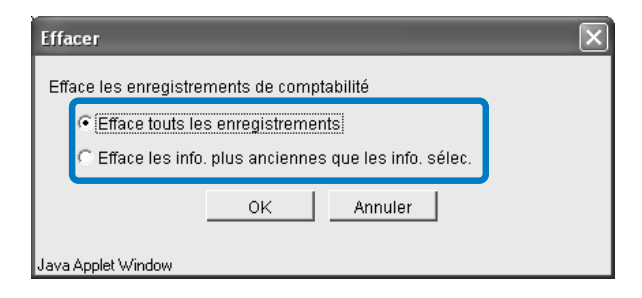

### Affichage des détails

L'historique de traitement détaillé d'une information de comptabilité est affiché.

### • Information affichée

#### Evènement

Description du traitement de l'imprimante.

**Détails** Paramètres d'impression, etc.

K

Les détails des événements décrits ci-bas ont des significations particulières.

| Evènement     | Détails                                                           |
|---------------|-------------------------------------------------------------------|
| Charge Count1 | Le nombre de copies couleur plus grand que le papier format A4    |
| Charge Count2 | Le nombre de copies monochrome plus grand que le papier format A4 |
| Charge Count3 | Le nombre de copies couleur format A4 et plus petit               |
| Charge Count4 | Le nombre de copies monochrome format A4 et plus petit.           |

### Cliquer sur l'information de comptabilité pour laquelle vous voulez voir de l'information détaillée.

L'information de comptabilité sélectionnée est mise en évidence.

### 2 Cliquer sur le bouton [Affichage de détails].

| Tâche         | Nom du propri | Date/heure da  | Heure de traite | Heure d'impre | Nombre de pa | Nombre d'ensi | Statut final |  |
|---------------|---------------|----------------|-----------------|---------------|--------------|---------------|--------------|--|
| licrosoft Wor | RISOKAGAKU    | 8 nov. 2005 02 | 00:00:02        | 00:00:21      | 1            | 1             | Normal       |  |
| licrosoft Wor | ¢ RISOKAGAKU  | 8 nov. 2005 02 | 00:00:03        | 00:00:10      | 1            | 1             | Normal       |  |
| icrosoft Wor  | CRISOKAGAKU   | 8 nov. 2005 02 | 00:00:06        | 00:00:24      | 4            | 1             | Normal       |  |
|               |               |                |                 |               |              |               |              |  |
|               |               |                |                 |               |              |               |              |  |
|               |               |                |                 |               |              |               |              |  |
|               |               |                |                 |               |              |               |              |  |
|               |               |                |                 |               |              |               |              |  |
|               |               |                |                 |               |              |               |              |  |
|               |               |                |                 |               |              |               |              |  |
|               |               |                |                 |               |              |               |              |  |
|               |               |                |                 |               |              |               |              |  |
|               |               |                |                 |               |              |               |              |  |
|               |               |                |                 |               |              |               |              |  |
|               |               |                |                 |               |              |               |              |  |
|               |               |                |                 |               |              |               |              |  |
|               |               |                |                 |               |              |               |              |  |
|               |               |                |                 |               |              |               |              |  |
|               |               |                |                 |               |              |               |              |  |
|               |               |                |                 |               |              |               |              |  |
|               |               |                |                 |               |              |               |              |  |
|               |               |                |                 |               |              |               |              |  |

**3** Une fois la vérification des détails réalisée, cliquer sur le bouton [Fermer].

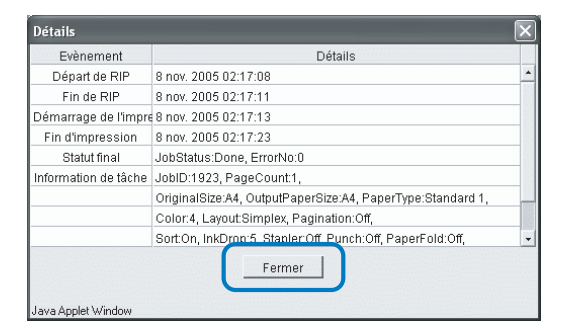

### **Maintenance Tete**

Si une partie des images imprimées est floue ou si des striages blancs apparaîssent, il convient de réaliser un travail d'entretien de la tête d'imprimante.

- 🔸 Il est aussi possible d'effectuer l'entretien de la tête à partir des paramétrages du menu de l'imprimante.
  - Dans le cas où, suite au travail d'entretien de la tête, la qualité d'impression ne s'améliore pas, réalisez le nettoyage à partir des paramétrages du menu de l'imprimante.
    - "Guide d'utilisation des séries HC5500 pour le corps principal de l'imprimante"

**1** Cliquez sur le bouton [Maintenance Tete].

### 2 Cliquez sur le bouton [OK].

| Maintenance Tete   | 2                | ×                                 |
|--------------------|------------------|-----------------------------------|
| Etes-vous sur      | d'exécuter le ne | ttoyage de la tête d'impression ? |
| (                  | OK               | Annuler                           |
| Java Applet Window |                  | <b>,</b>                          |

### **3** Cliquez sur le bouton [OK].

|   | Terminé. |  |
|---|----------|--|
| ſ | ок       |  |

Dans le cas où le HC5500 est en cours d'impression, l'entretien de la tête se réalise une fois l'impression terminée.

### Balayage Réseau

Les données obtenues en utilisant la fonction "Balayage Réseau" du scanner optionnel sont affichées. Vous pouvez les télécharger dans votre ordinateur, afficher les détails des données et supprimer celles qui ne sont pas nécessaires.

|   | Nom du travail | Nom du propriétaire | Page - | Date/heure       |
|---|----------------|---------------------|--------|------------------|
| П | PSCN0001       | PSCN                | 4      | 2006/03/06 22:21 |
| Г | PSCN0002       | SCAN                | 4      | 2006/03/06 22:11 |
| 1 | Manual         | RISO                | 10     | 2006/03/06 22:08 |
| Π | Memo           | Group1              | 5      | 2006/03/06 22:04 |
| П | Report         | Section2            | 2      | 2006/03/06 21:58 |
| Г | PSCN0006       | PSCN                | 1      | 2006/03/06 21:56 |
| Γ | Sentences      | PSCN                | 25     | 2006/03/03 22:21 |
| П | PSCN0003       | Section2            | 1      | 2006/03/03 22:10 |
| П | Form           | Group1              | 1      | 2006/03/03 22:05 |
|   | PS.CN          | RISO                | 4      | 2006/03/03 22:04 |

### Information affichée

#### (1) Nom du travail

Le nom des données scannées est affiché. Le paramètre initial est "PSCN\*\*\*\*".(\* est un caractère numérique)

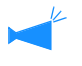

Vous pouvez le changer en appuyant sur le bouton [Nom du travail] sur l'écran Balayage réseau du panneau d'affichage tactile.

### (2) Nom du propriétaire

Le nom du propriétaire s'affiche. Le paramètre initial est "PSCN".

### O Fonctions disponibles

### **Bouton** [Téléchargement]

Les données sélectionnées peuvent être téléchargées à votre ordinateur à partir du contrôleur d'imprimante.

### Bouton [Effacement du travail]

Les données sélectionnées peuvent être effacées.

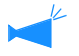

• Seulement l'administrateur peut effacer les données ayant un code de sécurité sans entrer de code.

 Les données du balayage réseau peuvent être automatiquement effacées à une certaine période. Vous pouvez spécifier la période sur [Réglage du balayage réseau] sur le panneau d'affichage tactile.

### **Bouton** [Détails]

L'information détaillée des données sélectionnées est affichée.

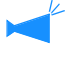

Vous pouvez le changer en appuyant sur le bouton [Nom du propriétaire] sur l'écran Balayage Réseau du panneau d'affichage tactile.

### (3) Page

Le nombre total de pages scannées s'affiche.

### (4) Date/heure

La date et l'heure où les données ont été enregistrées dans le contrôleur d'imprimante s'affichent.

### Téléchargement

Les données sélectionnées peuvent être téléchargées sur votre ordinateur.

Si Internet Explore est utilisé sous Mac OS X, cette fonction ne peut pas être utilisée.

### **1** Cliquer sur les données pour télécharger.

Les données sélectionnées sont en évidence.

|   | Nom du travail | Nom du propriéta | Page - | Date/heure       |
|---|----------------|------------------|--------|------------------|
| 1 | PSCN0001       | PSCN             | 4      | 2006/03/06 22:21 |
| ł | PSCM0000       | SCAN             | 4      | 2006/02/06 22:11 |
|   | Manual         | RISO             | 10     | 2006/03/06 22:08 |
| I | Memo           | Group1           | э      | 2000/03/06 22:04 |
| 1 | Report         | Section2         | 2      | 2006/03/06 21:58 |
| 1 | PSCN0006       | PSCN             | 1      | 2006/03/06 21:56 |
| 1 | Sentences      | PSCN             | 25     | 2006/03/03 22:21 |
| I | PSCN0003       | Section2         | 1      | 2006/03/03 22:10 |
| 1 | Form           | Group1           | 1      | 2006/03/03 22:05 |
| 1 | PS.CN          | RISO             | 4      | 2006/03/03 22:04 |
|   | <<             | < 3 /4           | GO >   | >>               |
|   |                |                  |        |                  |

### 2 Cliquer sur le bouton [Téléchargement].

La fenêtre de confirmation s'ouvrira.

Il est nécessaire d'entrer un code de sécurité lorsque les données sélectionnées sont protégées par un code.

### **3** Cliquer sur le bouton [Téléchargement].

| Téléchargement des données de balayage Réseau |
|-----------------------------------------------|
| Page 14                                       |
|                                               |
|                                               |

Vous pouvez sélectionner les pages à télécharger lorsque les données sont scannées en format JPEG ou en format TIFF en utilisant l'alimenteur de documents automatique.

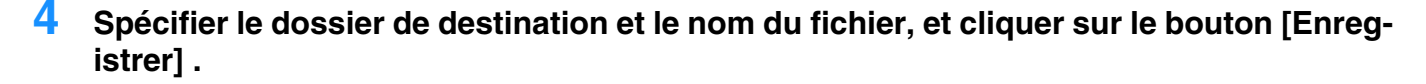

| Enregistrer sou          | IS                                                       |                           |      |   |    | ?×          |
|--------------------------|----------------------------------------------------------|---------------------------|------|---|----|-------------|
| Enregistrer dans :       | Mes documents                                            | ~                         | G    | Ì | 19 |             |
| Mes documents<br>récents | Caller Sample2<br>Caller Ma musique<br>Caller Mes images |                           |      |   |    |             |
| Bureau                   |                                                          |                           |      |   |    |             |
| Mes documents            |                                                          |                           |      |   |    |             |
| Poste de travail         |                                                          |                           |      |   |    |             |
|                          | Nom du fichier :                                         | Manual                    |      |   |    | Enregistrer |
| Favoris réseau           | Type :                                                   | JPEG ("JPG;"JPEG;"JPE;"JI | FIF) |   | ~  | Annuler     |

Les données non nécessaires peuvent être effacées.

### **1** Cliquer sur les données à effacer.

Les données sélectionnées sont en évidence.

### 2 Cliquer sur le bouton [Effacement du travail] .

|   | Nom du travail | Nom du propriétaire | Page | Date/heure 🔻     |
|---|----------------|---------------------|------|------------------|
| П | PSCN0001       | PSCN                | 4    | 2006/03/06 22:21 |
|   | PSCN0000       | SCAN                | A    | 2006/02/06 22:11 |
| 2 | Manual         | RISO                | 10   | 2006/03/06 22:08 |
|   | Iviemo         | Gioupi              | 2    | 2000/03/00 22:04 |
|   | Report         | Section2            | 2    | 2006/03/06 21:58 |
|   | PSCN0006       | PSCN                | 1    | 2006/03/06 21:56 |
|   | Sentences      | PSCN                | 25   | 2006/03/03 22:21 |
| Π | PSCN0003       | Section2            | 1    | 2006/03/03 22:10 |
| П | Form           | Group1              | 1    | 2006/03/03 22:05 |
|   | PS.CN          | RISO                | 4    | 2006/03/03 22:04 |
|   | <              | 3 /4                | SO>  | _>>              |

La fenêtre de confirmation s'ouvrira.

- Il est nécessaire d'entrer un code de sécurité lorsque les données sélectionnées sont protégées par un code.
  - L'administrateur peut effacer n'importe laquelle des données sans entrer un code de sécurité.

### **3** Cliquer sur le bouton [OK] .

| Voulez-vous effacer le travail "PSCN0001" ? |
|---------------------------------------------|
|                                             |
|                                             |
| OK Annulation                               |

L'information détaillée des données sélectionnées est affichée.

### **1** Cliquer sur les données pour afficher les détails.

Les données sélectionnées sont en évidence.

### 2 Cliquer sur le bouton [Détails].

|   | Nom du travail — | Nom du propriétaire | Page - | Date/heure 🗸     |
|---|------------------|---------------------|--------|------------------|
|   | PSCN0001         | PSCN                | 4      | 2006/03/06 22:21 |
| 1 | PSCN0000         | 90% M               | A      | 200602/06 22:11  |
| - | Manual           | RISO                | 10     | 2006/03/06 22:08 |
| - | Memo             | Group1              | 5      | 2006/03/06 22:04 |
|   | Report           | Section2            | 2      | 2006/03/06 21:58 |
|   | PSCN0006         | PSCN                | 1      | 2006/03/06 21:56 |
|   | Sentences        | PSCN                | 25     | 2006/03/03 22:21 |
|   | PSCN0003         | Section2            | 1      | 2006/03/03 22:10 |
|   | Form             | Group1              | 1      | 2006/03/03 22:05 |
| 1 | PS.CN            | RISO                | 4      | 2006/03/03 22:04 |
|   | << <             | 3 /4                | G0 >   |                  |
|   |                  | 1                   |        |                  |

La fenêtre de confirmation s'ouvrira.

### **3** Vérifier le contenu et cliquer sur le bouton [Fermer] pour fermer la fenêtre.

| Nom du travail                    | PSCN0001       |  |
|-----------------------------------|----------------|--|
| Nom du propriétaire               | PSCN           |  |
| Page                              | 4              |  |
| Taille originale                  | 594 x 840      |  |
| Taille de reproduction            | 50%            |  |
| Mode original                     | Ligne et photo |  |
| Mode couleur                      | Couleur        |  |
| Réglage du niveau de numérisation | Standard       |  |
| Formater                          | PDF            |  |
| Résolution                        | 300%           |  |
| Compression des données           | 3. Standard    |  |
| Contrôle Gamma Rouge              | 4              |  |
| Contrôle Gamma Vert               | 4              |  |
| Contrôle Gamma Bleu               | 4              |  |
| Contrôle Gamma Noir               | 4              |  |
| Double face                       | Simple         |  |
| Direction papier                  | Paysage        |  |
| Code de sécurité                  | OFF            |  |

# Aide

La méthode d'utilisation de la Console RISO est affichée.

| 🗿 help_console - Microsoft Internet Explorer                                                                                                    |        |
|----------------------------------------------------------------------------------------------------|--------|
| Eichier Edition Affichage Fayoris Outils 2                                                                                                    | R.     |
| 🔇 Précédente - 🕥 - 🖹 🗟 🏠 🔎 Rechercher 🛧 Favoris 🕐 Média 🤣 😥 + 🍃 👿 + 📄                                                                                                    | íð.    |
| Adresse 🕘 http://172.16.58.96/fr/index.html                                                                                                    | iens » |
| Contenus<br>[Monitorage]<br>Le statut de l'imprimante peut être vérifié.<br>[Gestionnaire de travaux]<br>Le statut des travaux traités par l'imprimante peut être vérifié.<br>[Param. Utilisat.]<br>L'historique et les détails des travaux traités par l'imprimante peuvent être vérifiés.<br>Vous pouvez aussi vérifier l'enregistrement de Comptabilité et stocker l'enregistrement de Comptabilité dans un fichier. |        |
| Enregistrement de comptabilite Erregistrement dans un dossier                                                                                                    |        |
| [Paramètre Administrateur]<br>Le paramètre du contrôleur d'imprimante peut être changé.                                                                                                    |        |
| [Marque déposée et copyright Remerciements]                                                                                                    |        |
|                                                                                                    | _      |
|                                                                                                    | ~      |
|                                                                                                    | >      |
| Terminé                                                                                                    |        |

# Chapitre2 Administration de l'imprimante (Console)

Ce chapitre décrit le mode d'administration et les méthodes de paramétrage du contrôleur d'imprimante. Le mot de passe de l'administrateur doit être entré pour changer les paramètres du contrôleur d'imprimante.

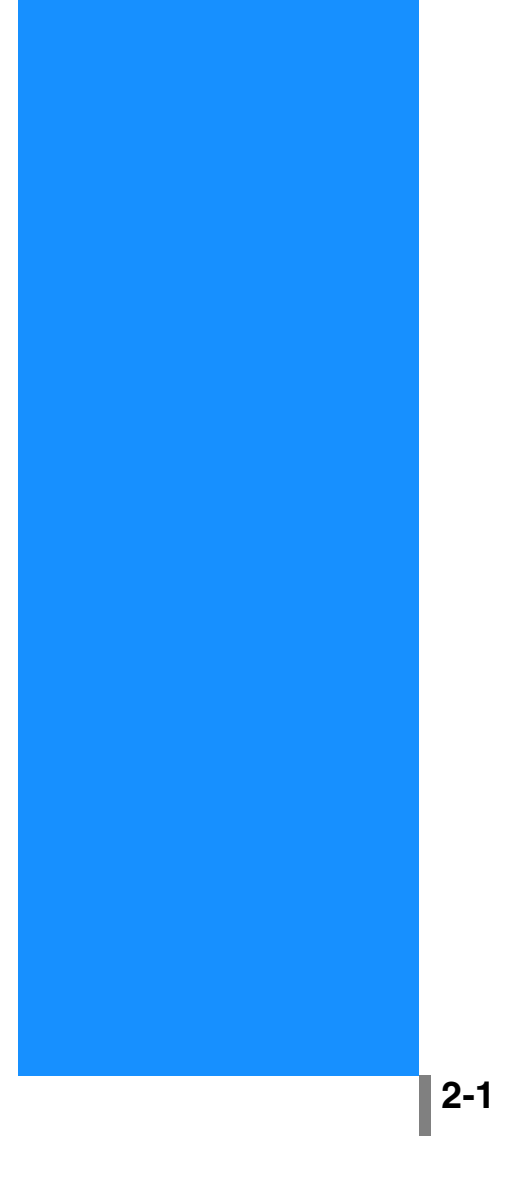

# Qu'est-ce que les paramètres administrateur ?

Le paramétrage d'administrateur équivaut au paramétrage du contrôleur d'imprimante. Seul un utilisateur qui valide le mot de passe d'administrateur pour ouvrir une session peut modifier le réglage.

### Administrateur

L'"Administrateur" est l'utilisateur autorisé à redémarrer le contrôleur d'imprimante et à modifier les paramétrages. L'administrateur se distingue des utilisateurs généraux basé sur la saisie de leur propre mot de passe. L'utilisateur qui saisit le mot de passe de l'administrateur a aussi autorité pour changer les paramètres du contrôleur d'impression.

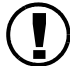

Certaines fonctions qui peuvent être réglées par l'administrateur peuvent sérieusement affecter l'opération de l'imprimante. S'assurer de nommer du personnel dédié en tant qu'administrateur pour gérer et opérer l'imprimante sous la responsabilité de l'administrateur. S'assurer aussi de contrôler avec soin le mot de passe.

Le mot de passe peut être réglé lorsque Paramètres administrateur est effectué pour la première fois. "Changer le mot de passe" @ p.2-11

### Login

Saisir le mot de passe et login en tant qu'administrateur.

### Cliquer sur le bouton [Paramètre administrateur].

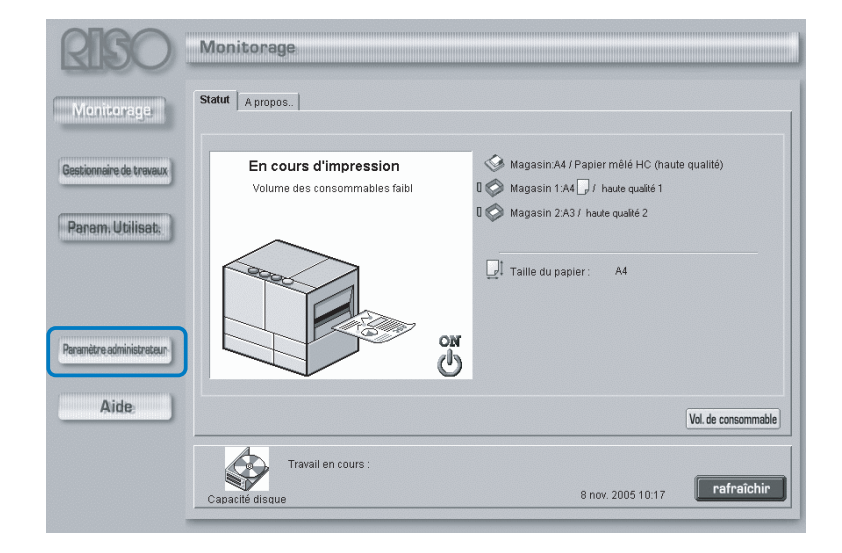

### 2 Saisir le mot de passe et cliquer sur le bouton [Login].

Lors de la connexion dans Paramètres administrateur pour la première fois, vous n'avez pas à saisir le mot de passe.

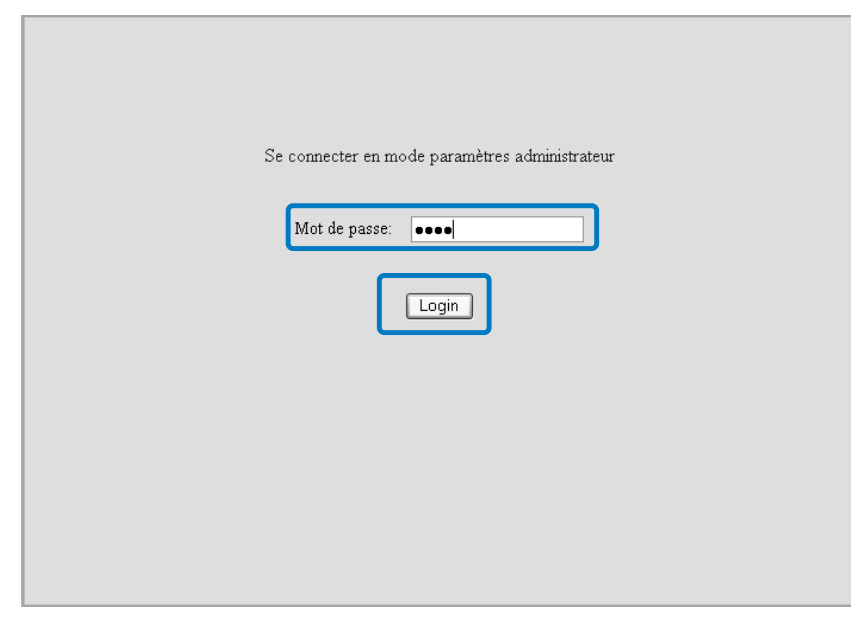

• Quand vous entrez dans les paramètres de l'administrateur pour la première fois, cliquer sur le bouton [Login] sans entrer de mot de passe.

Veillez à enregistrer le mot de passe. "Changement le mot de passe " @ p.2-11

• Si les paramètres réseau sont initialisés, le mot de passe est aussi réinitialisé.

### Liste des paramétrages

| Contrôle du contrôleur Paramè | tres du contrôleur   Param. du contrôleur 2   Paramètres de sortie directe   🔍 🕨 |
|-------------------------------|----------------------------------------------------------------------------------|
| Redémarrage                   | Redémarre le contrôleur                                                          |
| Eteindre                      | Eteint le contrôleur                                                             |
| Impression d'une test         | Imprime la page de test dans le contrôleur                                       |
|                               |                                                                                  |
|                               |                                                                                  |
|                               |                                                                                  |
|                               |                                                                                  |
| Version                       | Affiche la version du contrôleur                                                 |

#### • Onglets sélectionnables.

#### Contrôle du contrôleur

Un redémarrage du contrôleur d'impression et l'impression d'une page de test peuvent être effectués. "Contrôle du contrôleur" © p.2-5

#### Paramètres du contrôleur

Les paramètres réseau du contrôleur d'impression, les paramètres date/heure, et le changement de mot de passe peuvent être effectués. "Paramètres du contrôleur" @ p.2-8

#### Param. du contrôleur 2

[Personnalisé] de [Taille originale] et [Taille du papier de sortie] doit être utiliser par le pilote d'imprimante et les paramètres initiaux du contrôleur d'imprimante peuvent être enregistrées.

"Paramètre contrôleur 2" @ p.2-18

### Paramètres de sortie directe (Pour RISO Controller PS7R-9000/5000)

Les paramètres du pilote d'imprimante peuvent être enregistrés en avance.

"Paramètres de sortie directe" @ p.2-22

#### Paramètres de dossier

Il est possible de régler le nom et le code de sécurité de dossier (Pour RISO Controller PS7R-9000/5000) d'un dossier qui contient des travaux de stockage. "Paramètres de dossier" © p.2-24

# Gestion des fontes (Pour RISO Controller PS7R-9000/5000)

La liste des polices de caractères enregistrées sur le contrôleur d'imprimante peut s'afficher. Il est possible d'installer des polices de caractères supplémentaires sur l'imprimante.

"Gestion des fontes" @ p.2-28

# Contrôle du contrôleur

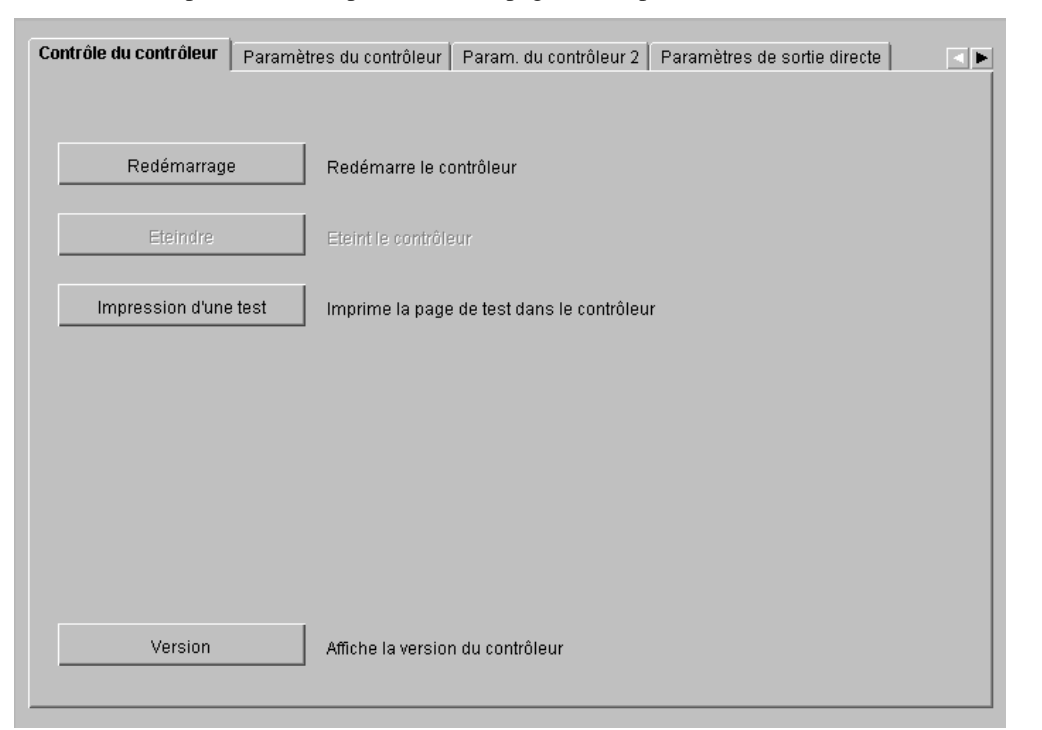

Un redémarrage du contrôleur d'impression et l'impression d'une page de test peuvent être effectués.

### O Fonctions

### **Bouton [Redémarrage]**

Redémarre le contrôleur.

### **Bouton** [Eteindre]

Ne peut pas être utilisé pour la Séries HC5500.

### Bouton [Impression d'une test]

Imprime des pages de test stockées dans le contrôleur d'impression.

### **Bouton** [Version]

Affiche la version du contrôleur d'impression.

### Redémarrage

Si vous changez les paramètres réseau du contrôleur d'impression ou téléchargez une nouvelle fonte, assurez-vous de redémarrer le contrôleur d'impression.

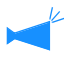

Normalement, vous n'avez pas à redémarrer le contrôleur.

) Si un travail est en cours de traitement, il s'interrompt et le contrôleur redémarre automatiquement.

Cliquer sur le bouton [Redémarrage].

### Cliquer sur le bouton [OK].

| Re   | démarrage                    |               | X |
|------|------------------------------|---------------|---|
|      | Redémarre                    | le contrôleur |   |
|      | ОК                           | Annuler       |   |
| Atte | Attention : fenêtre d'applet |               |   |

### Impression d'une page de test

Il est possible d'imprimer des pages d'épreuve enregistrées sur le contrôleur d'imprimante et de vérifier le mode de fonctionnement et les réglages de l'imprimante.

### • Pages de tests sélectionnables

### Impression des paramètres de détails (Paramètre initial)

Imprime les paramètres courant de l'imprimante.

### Impression de la liste des fontes PS (Pour RISO Controller PS7R-9000/5000)

Imprime la liste des polices de caractères PS fonts installées sur le contrôleur d'imprimante.

### Impression d'une image d'exemple

Imprime des pages de tests incluant des images et du texte. Le statut de l'impression peut être vérifié.

Pour l'impression d'une test, un papier répondant aux conditions suivantes doit être réglé.

- Taille de papier : A4
- Type de papier : Papier standard 1
- Magasin d'alimentation : Magasin d'alimentation standard

Si "Pas de papier" est affiché et que l'impression ne peut pas être effectuée, s'assurer de vérifier si le papier est présent dans le magasin d'alimentation standard.

# 1 Cliquer sur le bouton [Impression d'une test].

2 Sélectionner le type de page de test à imprimer.

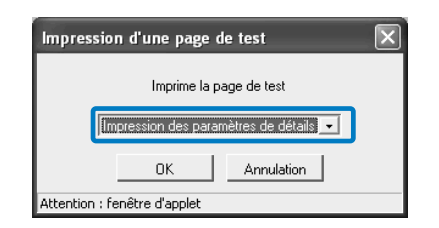

- **3** Cliquer sur le bouton [OK].
- 4 Cliquer sur le bouton [OK].

| Message                      |    | $\mathbf{X}$ |
|------------------------------|----|--------------|
| La tâche a été transmise.    |    |              |
|                              | ок |              |
| Attention : fenêtre d'applet |    |              |

5 Vérifier la page de test imprimée.

### Version

Affiche l'information de version du contrôleur d'imprimante.

Les éléments affichés varient selon le contrôleur d'imprimante.

- Dans le cas d'un RISO Controller HC3R-5000: Programme système / Numéro de Build
- Dans le cas d'un RISO Controller PS7R-9000/5000: Programme système / Numéro de Build / Profil de couleur

**1** Cliquer sur le bouton [Version].

2 Vérifier l'information de version et ensuite cliquer sur le bouton [OK].

|                     | IISO Controller<br>PS7R    |
|---------------------|----------------------------|
| Copyright(C) 2005   | 5 RISO KAGAKU CORPORATION  |
| Programme système : | Ver. 11                    |
| Numéro de Build :   | MELERI                     |
| Profil de couleur : | ComColor Standard Ver. 111 |
| (                   | ок                         |

# Paramètres du contrôleur

Les paramètres réseau du contrôleur d'impression, les paramètres date/heure, et le changement de mot de passe peuvent être effectués.

| Contrôle du contrôleur Paramèt | res du contrôleur 🏻 Param. du contrôleur 2 🔹 Paramètres de sortie directe 🔹 🔹 🕨          |  |
|--------------------------------|------------------------------------------------------------------------------------------|--|
|                                |                                                                                          |  |
| Réseau                         | Règle les paramètres réseau                                                              |  |
| Date/heure                     | Synchronise la date et l'heure du contrôleur en fonction<br>de celle de votre ordinateur |  |
| Changer le mot de passe        | Change le mot de passe pour les administrateurs                                          |  |
| Param. de sécurité             | Spécifie param. de sécurité du gest. de trav.                                            |  |
| Enregist. Comptabilité         | Règle la durée de sauvegarde des informations de comptabilité                            |  |
| Fonction groupage              | Règle les capacités du groupage                                                          |  |
| Impression de sécurité         | Configure l'impression de sécurité.                                                      |  |
|                                |                                                                                          |  |
|                                |                                                                                          |  |

### **O** Paramètres

### Réseau

Règle l'information de réseau de l'imprimante.

#### Date/heure

Règle la date et l'heure du contrôleur d'impression en synchronisation avec l'ordinateur.

### Changer le mot de passe

Change le mot de passe pour se connecter aux Paramètres administrateur.

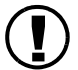

Veillez à valider un mot de passe de sécurité.

### Param. de sécurité

Règle l'opération et l'affichage qui peut être exécuté dans [Gestionnaire de travaux].

### Enregist. Comptabilité

Règle la méthode de stockage des informations de comptabilité.

### Fonction groupage (Pour RISO Controller PS7R-9000/5000)

Règle le contrôleur d'impression d'une imprimante reliée pour l'utilisation de la fonction groupage.

### Impression de sécurité

Règle la sécurité d'un travail d'impression.

### Réseau

Règle l'information de réseau du contrôleur.

### • Items de paramètre

#### Nom du contrôleur

Validez le nom du contrôleur d'imprimante. Il est possible d'entrer un maximum de 16 caractères alphanumériques et de soulignement. Ce nom devient alors le nom de l'imprimante sur le réseau.

#### Nom de domaine

Saisir le nom de domaine du réseau sur lequel l'imprimante est connectée.

#### Détaillée du contrôleur

L'information détaillée sur le contrôleur d'impression est affichée.

### Utiliser le serveur DHCP

Mettre une marque si le serveur DHCP est utilisé pour acquérir une IP.

#### Adresse IP

Entrez l'adresse IP allouée au contrôleur d'imprimante.

#### Masque de sous-réseau

Entrez le masque de sous-réseau du réseau auquel le contrôleur d'imprimante est relié.

#### Passerelle

Entrez l'adresse de passerelle du réseau auquel le contrôleur d'imprimante est relié.

#### Serveur DNS

Saisir l'adresse du serveur DNS si vous utilisez un serveur DNS pour se connecter au réseau.

### Utiliser AppleTalk (Pour RISO Controller PS7R-9000/5000)

Mettre une marque si vous utilisez l'imprimante via AppleTalk.

### Nom de zone AppleTalk (Pour RISO Controller PS7R-9000/5000)

Saisir le nom de la zone AppleTalk à laquelle l'imprimante est connectée.

### Vitesse lien / Mode Duplex

Sélectionne la vitesse de transmission (10/ 100/ 1000BASE-T), le mode de communication (Mode full/ Mode half) et Mode auto pour l'imprimante.

#### Statut courant

La vitesse de transmission et le mode de communication pour l'imprimante qui ont été automatiquement reconnus sont affichés.

### **Connexion https**

Mettre une coche si vous voulez vous connecter à la Console RISO via le réseau par https. S'il n'y a aucune coche la connexion se fait par http.

#### Bouton [Règle Défaut]

Retourne les paramètres réseau à leur paramètrage usine par défaut.

| Réseau                     | ×                     |
|----------------------------|-----------------------|
| Nom du contrôleur :        | RISO_PS7R             |
| Nom de domaine :           |                       |
| Détaillée du contrôleur :  |                       |
| 🗆 Utiliser le serveur DHCP |                       |
| Adresse IP :               | 172 16 58 96          |
| Masque de sous-réseau :    | 255 255 255 0         |
| Passerelle :               |                       |
| Serveur DNS :              |                       |
| 🔽 Utiliser AppleTalk       |                       |
| Nom de zone AppleTalk :    | *                     |
| Vitesse lien / Mode Duplex | Mode auto 🗨           |
| Statut courant             | Mode plein 100 - Auto |
| Connexion https            |                       |
| OK Annuler                 | Règle Défaut          |
| Java Applet Window         |                       |

### 1 Cliquer sur le bouton [Réseau].

### 2 Saisir l'information sur chaque item.

Confirmez le contenu à soumettre avec votre administrateur de réseau.

### **3** Cliquer sur le bouton [OK].

La boîte de dialogue [Confirmation] est affichée.

### 4 Cliquer sur le bouton [OK].

La boîte de dialogue [Confirmation de redémarrage] est affichée.

### 5 Cliquer sur le bouton [OK].

| _PS7R              |
|--------------------|
|                    |
|                    |
|                    |
| . 16 . 58 . 96     |
| 255 255 0          |
|                    |
|                    |
|                    |
|                    |
| auto 💌             |
| e plein 100 - Auto |
|                    |
| Règle Défaut       |
|                    |

### Date/heure

Ajuste la date et l'heure du contrôleur d'imprimante à l'horloge de l'ordinateur. La date et l'heure synchronisées sont aussi réglées sur l'imprimante.

### **1** Cliquer sur le bouton [Date/heure].

2 Vérifier la date et l'heure et ensuite cliquer sur le bouton [OK].

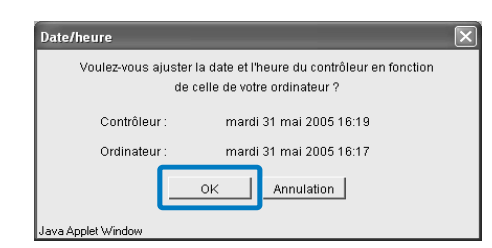

### Changer le mot de passe

Changez le mot de passe pour ouvrir une session en tant qu'administrateur. Le mot de passe n'est pas fixé par réglage par défaut, et donc programmez le mot de passe en suivant les démarches ci-dessous.

# 1 Cliquer sur le bouton [Changer le mot de passe].

# 2 Saisir le mot de passe courant sur [Ancien mot de passe].

Lorsque vous vous connectez au paramètres administrateur pour la première fois, vous n'avez pas besoin de saisir le mot de passe sur [Ancien mot de passe].

| Changement de mot de passe                    |
|-----------------------------------------------|
| Ancien mot de passe :                         |
| Nouveau mot de passe :                        |
| Retaper le nouveau mot de passe :             |
| OK Annulation<br>Attention : fenêtre d'applet |

**3** Saisir le nouveau mot de passe sur [Nouveau mot de passe].

| Changement de mot de passe 🛛 🗙               |  |
|----------------------------------------------|--|
| Ancien mot de passe :                        |  |
| Nouveau mot de passe :<br>J <sup>xxxxx</sup> |  |
| Retaper le nouveau mot de passe :            |  |
| OK Annulation                                |  |

4 Pour une confirmation, saisir à nouveau le nouveau mot de passe sur [Retaper le nouveau mot de passe].

### **5** Cliquer sur le bouton [OK].

Si une erreur est indiquée, l'ancien mot de passe n'est pas correct ou le nouveau mot de passe et la saisie de sa confirmation sont différents. Les saisir à nouveau correctement.

**2-1**<sup>-</sup>

### Paramètre de sécurité

Règle le périmètre de l'opération qui peut être exécutée dans [Gestionnaire de travaux].

| Stockage travaux termines<br>• Ne pas sauvegarde                                                                                                    | r                                                                                                    |
|----------------------------------------------------------------------------------------------------|----------------------------------------------------------------------------------------------------|
| C Sauvegarder                                                                                                    | C Heure d'enregistrement                                                                                                    |
|                                                                                                    | 🕶 Jour d'enregistrement 🛛 7                                                                                                    |
|                                                                                                    | C Maximum de travaux                                                                                                    |
| Cache les noms de trav                                                                                                    | u travaii<br>dans Stat trav (sauf admin)<br>• travaux de stockage/vignette (sauf amin)                                                                        |
| Masq noms de trav<br>Cache les noms de<br>Autorité d'opération de travai                                                                                               | u travaii<br>dans Stat trav (sauf admin)<br>• travaux de stockage/vignette (sauf amin)<br>il                                                                  |
| Masq noms de trav<br>Cache les noms de<br>Autorité d'opération de travai                                                                                               | u travaii<br>dans Stat trav (sauf admin)<br>• travaux de stockage/vignette (sauf amin)<br>il<br>Stat. trav(sauf admin)                                        |
| Autorité d'opération de trav<br>Cache les noms de<br>Autorité d'opération de travai<br>Interdire eff. trav ds                                                          | dans Stat trav (sauf admin)<br>e travaux de stockage/vignette (sauf amin)<br>il<br>Stat. trav(sauf admin)<br>s Stat. trav(sauf admin)                         |
| Autorité d'opération de trav<br>Cache les noms de<br>Autorité d'opération de travai<br>Interdire eff. trav ds<br>Interdire recup. dan<br>Interdire eff. trav. for      | dans Stat trav (sauf admin)<br>e travaux de stockage/vignette (sauf amin)<br>il<br>Stat. trav(sauf admin)<br>s Stat. trav(sauf admin)<br>m/stock (sauf admin) |
| Autorité d'opération de trav<br>Cache les noms de trav<br>Autorité d'opération de travai<br>Interdire eff. trav ds<br>Interdire recup. dan<br>Interdire eff. trav. for | dans Stat trav (sauf admin)<br>• travaux de stockage/vignette (sauf amin)<br>il<br>Stat. trav(sauf admin)<br>s Stat. trav(sauf admin)<br>m/stock (sauf admin) |

### ⊙ Items qui peuvent être réglés à partir de [Stockage travaux terminés]

Si [Sauvegarder] est sélectionné, un travail imprimé peut être rappelé et re-imprimé sous l'onglet [Statut de travaux] du [Gestionnaire de travaux]. Il est aussi possible de stocker et d'enregistrer les données dans le contrôleur d'imprimante sous forme de formulaire.

### Ne pas sauvegarder [Paramètre initial]

Efface les travaux terminés après l'impression.

### Sauvegarder

Conserve les travaux terminés pour une période spécifique ou conserve le nombre spécifié de travaux sur l'onglet [Statut de travaux] du [Gestionnaire de travaux]. Pour spécifier la méthode d'effacement des travaux stockés, sélectionne l'un des trois items suivants.

### Heure d'enregistrement

Spécifie les heures pendant lesquelles un travail est conservé. Régler l'heure sur un compteur sur la droite. L'heure peut être réglée de 1 à 99 heures.

### Jour d'enregistrement

Spécifie les jours pendant lesquels un travail est conservé. Régler le nombre de jours sur un compteur sur la droite. Le nombre de jours peut être réglé de 1 à 99

### Maximum de travaux

Spécifie le nombre de travaux qui sont conservés. Règle le nombre sur le compteur sur la droite. Le nombre peut être réglé de 1 à 99.

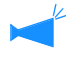

Le nombre maximum de travaux terminés qui peut être stocké est 100. Si ce nombre est dépassé, le travail de plus d'ancienneté est automatiquement effacé quel que soit le paramétrage de [Stockage travaux terminés].

### ⊙ Items qui peuvent être réglés à partir de [Affichage des informations du travail]

### Masq noms de trav dans Stat trav (sauf admin)

Règle si les noms des travaux (noms des fichiers imprimés) sont affichés ou non.

### Cache les noms de travaux de stockage/ Vignette (sauf admin.)

Règle si les noms des travaux stockés et les miniatures des données de stockage sélectionnées sont affichées ou non.

### • Items qui peuvent être réglés à partir de [Autorité d'opération de travail]

**Interdire eff. trav ds Stat. trav(sauf admin)** Seul l'administrateur peut exécuter des effacements et de re-sorties d'un travail pour lequel l'impression a été terminée.

- 1 Cliquer sur le bouton [Paramètre de sécurité].
- 2 Cliquer sur [Sauvegarder] pour cocher une case.

3 Régler [Stockage travail terminé]. Cliquer sur l'un de ces trois items et régler le compteur pertinent sur la droite.

- 4 Régler [Affichage d'information du travail].
- 5 Afficher [Autorité d'opération de travail].

### 6 Cliquer sur le bouton [OK].

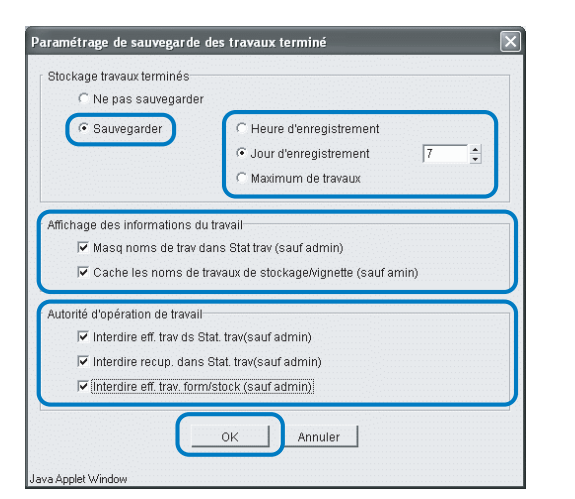

7 Cliquer sur le bouton [OK].

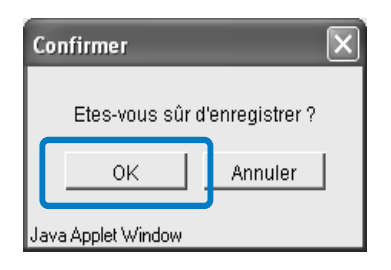

**Interdire recup. dans Stat. trav(sauf admin)** Seul l'administrateur peut exécuter des re-sorties d'un travail pour lequel l'impression a été terminée.

**Interdire eff. trav. form/stock(sauf admin)** Seul l'administrateur peut effacer des données stockées.

### 8 Cliquer sur le bouton [OK].

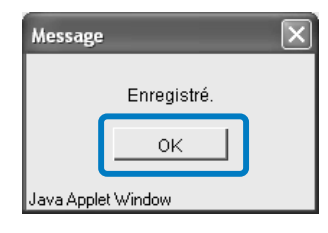

### Enregist. comptabilité

Règle la méthode de stockage des informations de comptabilité.

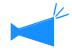

Le nombre maximum d'enregistrements qui peut être stocké est de 100. Si ce nombre est dépassé, les enregistrements sont effacés séquentiellement à partir du plus vieil enregistrement.

### • Paramètres

### Ne pas effacer automatiquement

Les informations de comptabilité ne sont pas effacées automatiquement. S'assurer de les effacer manuellement. Le nombre maximum d'informations qui peuvent être stockées est de 1000.

### **Enregistre l'historique**

L'historique des enregistrement de comptabilité peut être stocké dans l'imprimante sur une base mensuelle ou quotidienne. L'historique est stocké en tant que fichier CSV.

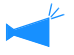

l'historique stocké n'est pas automatiquement effacé. Il doit être effacé manuellement sur l'écran [Liste historique des données de comptabilité].

### Liste historique

La liste des enregistrements de comptabilité qui a été stockée avec le paramétrage de [Enregistre l'historique] peut être affichée.

### Effacer automatiquement

Les informations de comptabilité qui dépassent la période ou le nombre spécifiés sont effacées automatiquement.

### Heure d'enregistrement

Spécifie les heures pendant lesquelles une information de comptabilité est sauvegardée. Régler le temps sur le compteur sur la droite. Le temps peut être réglé de 1 à 99 heures.

### Jour d'enregistrement

Spécifie les jours pendant lesquels une information de comptabilité est sauvegardée. Régler le nombre de jours sur le compteur sur la droite. Le nombre de jours peut être réglé de 1 à 99.

### Maximum de travaux

Spécifie le nombre d'informations de comptabilité qui sont sauvegardées. Régler le nombre sur le compteur sur la droite. Le nombre peut être réglé de 1 à 99.

### Réglage pour effacement non-automatique des enregistrements de comptabilité.

- Cliquer sur le bouton [Enregist. comptabilité]
- 2 Cliquer sur [Ne pas effacer automatiquement] pour cocher une case.
- Pour stocker l'historique des enregistrements de comptabilité, cliquer sur [Enregistre l'historique] pour cocher une case.
- 4 Cliquer soit sur [Mensuel] ou [Quotidien] pour cocher une ase.

### 5 Cliquer sur le bouton [OK].

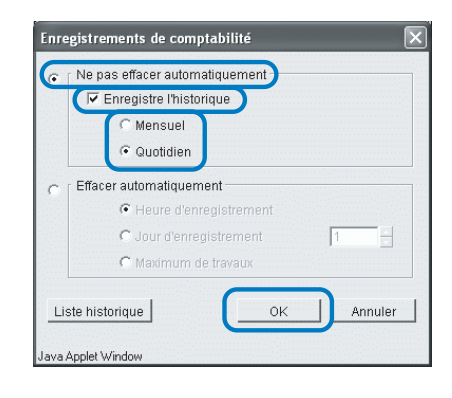

6 Cliquer sur le bouton [OK].

| Confirmer          | $\mathbf{X}$  |
|--------------------|---------------|
| Etes-vous sûr d'   | enregistrer ? |
| ок                 | Annuler       |
| Java Applet Window |               |

### 7 Cliquer sur le bouton [OK].

| Message    |             | × |
|------------|-------------|---|
|            | Enregistré. |   |
|            | ок          |   |
| Java Apple | t Window    |   |

### Réglage pour effacement automatique des enregistrements de comptabilité.

- 1 Cliquer sur le bouton [Enregist. comptabilité].
- 2 Cliquer sur [Effacer automatiquement] pour cocher une case.
- Régler la condition de stockage.
   Cliquer sur l'un de ces trois items et régler le compteur sur le côté droit.
- 4 Cliquer sur le bouton [OK].

|        | Enregistre l'historique |   |
|--------|-------------------------|---|
|        | C Mensuel               |   |
|        | Quotidien               |   |
| (€ Eff | acer automatiquement    |   |
|        | Heure d'enregistrement  |   |
|        | C Jour d'enregistrement | 7 |
|        | C Maximum de travaux    |   |

### Liste historique

Si l'historique des enregistrements de comptabilité est stocké, la liste de l'historique peut être affichée en cliquant sur le bouton [Liste d'historique] de l'écran [Enregistrements de comptabilité].

| Liste historique des données de comptabilité             |    | × |
|----------------------------------------------------------|----|---|
| account_0501.csv<br>account_0502.csv<br>account_0503.csv |    | * |
|                                                          |    | × |
| Enregis, dans dossier Effacement                         | 0K |   |
| Java Applet Window                                       |    |   |

### O Fonctions disponibles

#### Bouton [Enregis. dans dossier]

Un fichier CSV sélectionné peut être stocké dans l'ordinateur.

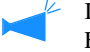

Il est impossible d'utiliser cette fonction si Internet Explorer s'opère à partir de Mac OS X.

### Bouton [Effacement]

Un fichier CSV peut être effacé.

### Fonction groupage (Pour RISO Controller PS7R-9000/5000)

Règle le contrôleur d'impression d'une imprimante reliée pour l'utilisation de la fonction groupage. "Groupage" du "Guide d'utilisation des séries HC5500 pour le pilote d'imprimante" @p.2-24

Seul un contrôleur d'imprimante du même modèle peut être spécifié comme imprimante reliée. Il est impossible de relier tout autre modèle ou tout autre imprimante provenant d'autres fabricateurs.

- 1 Cliquer sur le bouton [Fonction groupage].
- 2 Si une information sur les Séries HC5500 reliées est affichée dans la liste des noms d'hôtes et des adresses IP, cliquer dessus.

Ensuite, passer à l'étape 6. Si une information sur une Séries HC5500 reliée n'est pas affichée, passer à l'étape 3.

| 172.16.58.96 | t.         | -  | Vers le haut |
|--------------|------------|----|--------------|
|              |            |    | Vers le bas  |
| Aiout        | Effacement | ок | Annuler      |

**3** Cliquer sur le bouton [Ajout].

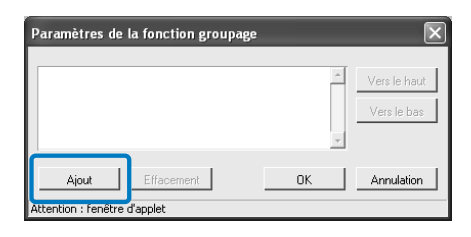

### 4 Saisir l'adresse IP ou le nom d'hôte de la Séries HC5500 reliée.

| eur IP ou le r | nom d'hôte à ajouter. |            |
|----------------|-----------------------|------------|
|                |                       |            |
| ОК             | Annuler               |            |
|                | eur IP ou le r<br>OK  | ok Annuler |

- **5** Cliquer sur le bouton [OK].
- 6 Vérifier que l'adresse IP ou le nom d'hôte qui ont été saisis dans l'étape 4 sont affichés, et cliquer sur le bouton [OK].

| Paramètres de la fonction groupage               |   | ×                           |
|--------------------------------------------------|---|-----------------------------|
| 172.16.56.77                                     | × | Vers le haut<br>Vers le bas |
| Ajout Effacement<br>Attention : fenêtre d'applet |   | Annulation                  |

7 Cliquer sur le bouton [OK].

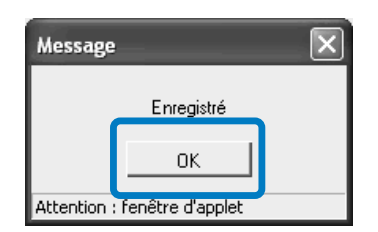

Dans le cas où des ensembles multiples du contrôleur d'imprimante sont enregistrés, les travaux se transmettent par ordre de priorité au contrôleur d'imprimante affiché sur la partie supérieure de la liste. Pour modifier la priorité du contrôleur d'imprimante, cliquez sur l'adresse IP du contrôleur d'imprimante et cliquez sur le bouton [Vers le haut]/[Vers le bas].

### Impression de sécurité

Réglez les conditions d' [Impression de sécurité].

| mante |
|-------|
|       |
|       |
|       |
|       |
|       |
|       |
|       |
|       |
|       |

### Settings

### Condition

Règle la situation d'un travail sauvegardé et dont l'impression est requise.

Si [Sauvegarde toutes les données de sortie directe] est sélectionné, tous les travaux sont sauvegardés, y compris ceux qui ne comportent pas de sécurité.

Si [Sauvegarde les données qui sont spécifiées "Impression de sécurit "sur le pilote de l'imprimante] est sélectionné, seuls les travaux réglés sur [Impression de sécurité] de l'onglet [Options] du pilote d'imprimante sont sauvegardés. Le paramétrage d'origine est [Sauvegarde les données spécifiées "Impression sécurite "sur le pilote d'imprimante.].

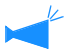

• Pour les travaux sauvegardés, En cours de requête" s'affiche sous [Statut de travail].

• Les travaux sauvegardés ne sortent que lorsque l'administrateur ordonne le processus de sortie.

#### Effacement automatique du paramétrage

Décide si ou non le travail sauvegardé comportant une durée spécifiée doit être effacé. Le réglage original est [Ne pas effacer automatiquement].

[Ne pas effacer automatiquemen]

Les données sauvegardées (le travail affiché "En cours de requête...") ne sont pas effacées automatiquement. Elles doivent être effacées manuellement.

#### [Effacer automatiquement]

Sélectionner la condition.

Choisir une des options; Durée (heures) / Durée (jours) / Durée (minutes) comme condition pour l'effacement des travaux, et entrer une valeur numérique utilisant un compteur sur la droite (1 à 99).

# Paramètre du contrôleur 2

Il est possible d'enregistrer le paramétrage d'origine du contrôleur d'imprimante, une dimension irrégulière de l'original et du papier d'impression.

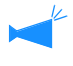

Les tailles de papier enregistrées ici sont stockées dans le contrôleur. Si le pilote de l'imprimante ne peut pas lire l'information du contrôleur (ne peut pas monitorer), les tailles personnalisées ne sont pas affichées dans le menu déroulant pour les tailles originales et les tailles de papier de sortie du pilote de l'imprimante.

| Contrôle du contrôleur Paramètre | s du contrôleur Param. du contrôleur 2      | Paramètres de sortie directe 📃 🕒 |
|----------------------------------|---------------------------------------------|----------------------------------|
|                                  |                                             |                                  |
| Paramétrage initial              | Configure le paramétrage initial pour le co | ontrôleur.                       |
| Entrée taille pers               | Entre taille perso dans les pilotes d'impri | m.                               |
| Entrée de couleur d'impression   | Enregistre la couleur à imprimer            |                                  |
|                                  |                                             |                                  |
|                                  |                                             |                                  |
|                                  |                                             |                                  |
|                                  |                                             |                                  |
|                                  |                                             |                                  |
|                                  |                                             |                                  |

### **O** Paramètres

#### Paramétrage initial

Règle le mode de fonctionnement du contrôleur d'imprimante et de l'imprimante.

### Entrée taille pers (Pour RISO Controller PS7R-9000/5000)

Jusqu'à 20 tailles personnalisées peuvent être enregistrées.

### Paramétrage initial

Il est possible d'effectuer le paramétrage original de commande du contrôleur d'imprimante et de l'imprimante. Le système ne dispose d'aucun paramétrage original au commencement.

| aramétrage du contrôl                         | eur -                          |                 |               |               |
|-----------------------------------------------|--------------------------------|-----------------|---------------|---------------|
| □ [Imprime l'informa                          | ition du traiteur d'err        | eur Postscript) |               |               |
| Finition. Cela dor                            | ine la priorité à "vite        | sse" dans le ca | is d'une impr | ession simple |
|                                               |                                |                 |               |               |
| aramétrage de l'imprir                        | nan -                          |                 |               |               |
| aramétrage de l'imprir<br>F Garde la dernière | nan –                          | ns l'imprimante |               |               |
| 'aramétrage de l'imprir<br>Garde la dernière  | nan –<br>• page du travail dar | is l'imprimante |               |               |

### ◎ Paramétrages de [Paramétrage du contrôleur] (Pour RISO Controller PS7R-9000/5000)

# Imprimer l'information du traiteur d'erreur Postscript.

Si la case est cochée et lors d'une erreur de traitement des données transmises à partir d'un ordinateur, les données s'impriment jusqu'à la page qui a provoqué l'erreur.

Si la case n'est pas cochée, l'impression s'arrête lors de l'erreur.

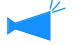

Pour imprimer l'information du gestionnaire postcript d'erreur, réglez l'onglet [Advancé] - [Options Poscript] - [Envoyer gestionnaire d'erreur] sur [Oui] à l'avance. Sur [Oui] à l'avance.

"Guide d'utilisation des séries HC5500 pour le pilote d'imprimante" "Onglet [Avancé]" @p.3-4

### • Paramétrage sur [Paramétrage de l'imprimante]

### Garder la dernière page du travail dans l'imprimante.

Décide si ou non il faut garder la dernière feuille du travail dans l'imprimante à l'issue de l'impression jusqu'au prochain travail. Si la case est cochée, il est possible de se servir de "Menu 3 Recup..Donnee Temp" du réglage du menu de l'imprimante. **Finition. Cela donne la priorité a "vitesse" dans le cas d'une impression simple face + agrafage.** If an optional finisher is connected and a check mark is placed for stapling in single side printing, the processing speed becomes high. However, stapling is performed from the back side to the front side.

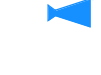

Si [Impression sécurité] est sélectionné sur le pilote d'imprimante, les données ne se préservent pas sur l'imprimante.

"Guide d'utilisation des séries HC5500 pour le pilote d'imprimante" "Impression sécurité " @p.2-27

### Entrée taille personnalisée (Pour RISO Controller PS7R-9000/5000)

Il est possible d'enregistrer un maximum de 20 tailles irrégulières de papier d'entrée et de sortie sous forme de "Personnalisée" sur le contrôleur. Les tailles enregistrées s'affichent comme tailles personnalisées de 1 à 20 des tailles originales d'entrée et des tailles de papier de sortie utilisables à partir du pilote d'imprimante.

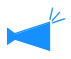

Les tailles de papier enregistrées ici sont mémorisés sur le contrôleur. Si le pilote d'imprimante ne peut pas lire les informations de contrôleur (ne peut pas monitorer), les tailles personnalisées ne s'affichent pas sur le menu déroulant des tailles originales et des tailles de papier de sortie du pilote d'imprimante.

### • Paramètres

### Ajout

Affiche l'écran d'entrée de taille personnalisée

### Editer

Change le nom et les dimensions d'une taille personnalisée qui a été enregistrée.

### Effacer

Efface une taille personnalisée qui a été enregistrée.

|  | A          |
|--|------------|
|  | Ajouter    |
|  | Editer     |
|  | Effacement |
|  |            |
|  | VersHaut   |
|  | Vers bas   |
|  | -          |

### 1 Cliquer sur le bouton [Entrée de taille personnalisée]

L'écran d'entrée de taille personnalisée est affiché.

### 2 Cliquer sur le bouton [Ajouter].

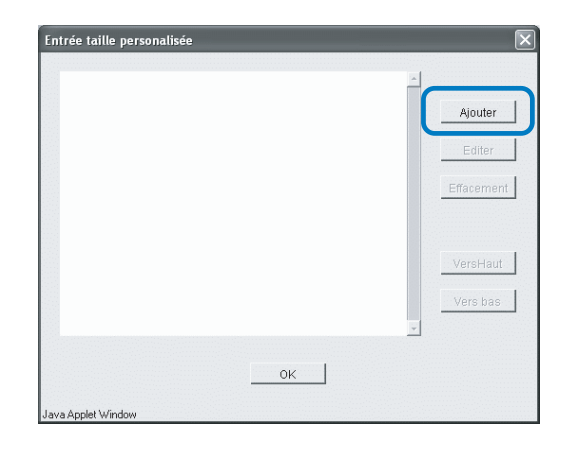

3 Saisir le nom et la taille à enregistrer. Entrée taille personalisée postcard Nom: 90 Largeur mm [ 90.0-316.0] r 148 mm [148.0-460.0] Lonque Annulation ΟK Java Applet Window Lorsqu'une finition est connectée à l'imprimante, les tailles de papier utilisables varient selon le modèle de finition. HC Finition: largeur 100mm-316mm longueur 148mm-460mm HC Auto Stacker: largeur 100mm-305mm longueur 148mm-432mm 4 Cliquer sur le bouton [OK]. 5 Cliquer sur le bouton [OK]. Message Enregistré.

### Editer

1 Pour modifier le nom ou la taille, cliquez sur la taille personnalisée et cliquez sur la bouton [Editer]

| Card (90mm x 148mr | )  | <u> </u>   |
|--------------------|----|------------|
|                    |    | Ajouter    |
|                    |    | Editer     |
|                    |    | Effacement |
|                    |    |            |
|                    |    | VersHaut   |
|                    |    | Vers bas   |
|                    |    | <u>*</u>   |
|                    | ок |            |

2 Saisir tout nom et toute taille.

**3** Cliquer sur le bouton [OK].

Java Applet Window

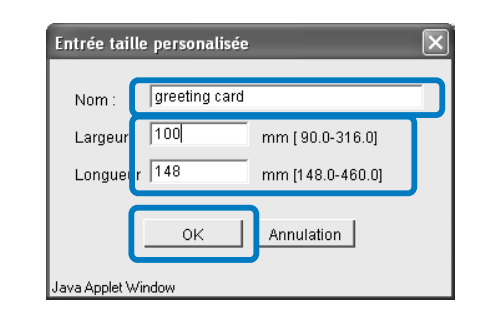

ОK

**4** Cliquer sur le bouton [OK].

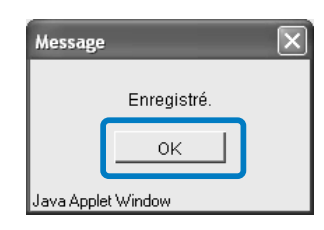

1 Cliquer sur la taille personnalisée pour effacer et cliquer sur le bouton [Effacement].

| Greeting card (100 | mm x 148mm | ) |   |            |
|--------------------|------------|---|---|------------|
|                    |            |   |   | Ajouter    |
|                    |            |   |   | Editer     |
|                    |            |   |   | Effacement |
|                    |            |   |   |            |
|                    |            |   |   | VersHaut   |
|                    |            |   |   | Vers bas   |
|                    |            |   | - |            |

### 2 Cliquer sur le bouton [OK].

| Effacement         |             |                        | ×      |
|--------------------|-------------|------------------------|--------|
| Efface la taille   | de form. de | papier "Greeting card" | . OK ? |
|                    | 0K          | Annuler                |        |
| Java Applet Window |             |                        |        |

# **3** Cliquer sur le bouton [OK].

| Message   |           | × |
|-----------|-----------|---|
|           | Effacé    |   |
|           | ок        |   |
| Java Appl | et Window |   |

# Paramètres de sortie directe (Pour RISO Controller PS7R-9000/5000)

Le paramétrage du pilote d'imprimante peut être enregistré à l'avance sur le contrôleur d'imprimante. Si vous voulez toujours imprimer avec les mêmes paramètres, il est utile d'enregistrer les paramètres. Les paramètres enregistrés peuvent être sélectionnés sur [Changer la condition de sortie] sur l'onglet [Paramètres principaux] du pilote d'imprimante pour une impression directe.

"Mode de sortie" du "Guide d'utilisation des séries HC5500 pour le pilote d'imprimante" @ p.2-9 @ p.3-9

### **O Items affichés**

#### Disponibles

1

Les paramètres avec une marque affichée sont effectifs et sont affichés en tant que choix dans le [Méthode de sortie] sur l'onglet [Paramètres principaux] du pilote d'imprimante.

#### Nom du paramètres de sortie

Les noms des paramètres enregistrés sont affichés.

#### Changer les paramètres

Les paramètres d'impression peuvent être changés et enregistrés.

Le paramétrage de "Paramètre du pilote d'imprimante" est également modifiable.

#### Changement de nom

Les noms des paramètres d'impression enregistrés peuvent être changés.

Jusqu'à 32 caractères peuvent être entrés.

### Cliquer sur [Directx] sur [Nom du paramètres de sortie].

X est un nombre entre 1 et 9.

| Contrôle du contrôleur Paramètres du contrôleur Param. du contrôleur 2 Paramètres de sortie directe |
|----------------------------------------------------------------------------------------------------|
| : Disponible Nom du paramètre de sortie                                                             |
| Par défaut imprim.                                                                                  |
| Direct : Direct1                                                                                    |
| Direct 2: Direct 2                                                                                  |
| Direct 3: Direct3                                                                                   |
| Direct I: Direct4                                                                                   |
| Direct 3: Direct5                                                                                   |
| Direct§: Direct6                                                                                    |
| Direct 7: Direct7                                                                                   |
| Direct8: Direct8                                                                                    |
| Direct8: Direct9                                                                                    |
| Changer les paramètres Changement de nom                                                            |

### 2 Cliquer sur le bouton [Changer les paramètres].

L'écran [Paramètres principaux] du pilote d'imprimante est affiché.

|  | Mode couleur:                       | € Couleur ⊂ Mono         | chrome |
|--|-------------------------------------|--------------------------|--------|
|  | Mode original:                      | Basé sur photo           | -      |
|  | Impression double:                  | OFF                      | •      |
|  | Magasin papier :                    | Sélection de magasin-aut |        |
|  | Type de papier:<br>Mode d'éjection: | haute qualité 1          | •      |
|  |                                     | Assemblé                 | -      |
|  | Pause après une épreuve             |                          |        |
|  |                                     |                          |        |

### Changer les paramètres.

"Chapitre 3 Opération du pilote d'imprimante" du "Guide d'utilisation des séries HC5500 pour le pilote d'imprimante" @p.3-1

# 4 Pour changer le nom d'un paramètre, cliquer sur le nom du paramètre et ensuite cliquer sur le bouton [Changement de nom].

Il est impossible de modifier le nom de la première ligne de [Paramètre du pilote d'imprimante].

| Contrôle du cont | rôleur   Paramètres du contrôleur   Param. du contrôleur 2   Paramètres de sortie directe   🔤 💽 |
|------------------|-------------------------------------------------------------------------------------------------|
|                  |                                                                                                 |
| 🖌 : Disponibl    | e Nom du paramètre de sortie                                                                    |
|                  | Par défaut imprim                                                                               |
| Direct1          | Direct1                                                                                         |
| Direct2          | Direct2                                                                                         |
| Direct3          | Direct3                                                                                         |
| Direct4          | Direct4                                                                                         |
| Directs          | Direct5                                                                                         |
| 🗖 Directé        | Direct6                                                                                         |
| 🗆 Directī        | Direct7                                                                                         |
| Direct8          | Direct8                                                                                         |
| Directs          | Direct9                                                                                         |
|                  |                                                                                                 |
|                  |                                                                                                 |
|                  |                                                                                                 |

5 Saisir le nom de paramètre que vous désirez.

| Changement de         | nom           |  |  |  |  |
|-----------------------|---------------|--|--|--|--|
| Ancien nom :          | Direct2       |  |  |  |  |
| Nouveau nom :         | RISO CORP.    |  |  |  |  |
|                       | OK Annulation |  |  |  |  |
| Attention : fenêtre d | 'applet       |  |  |  |  |

- 6 Cliquer sur le bouton [OK].
- 7 Pour activer le paramètre, cliquer sur la case à cocher [Disponible] pour mettre une marque.

|       |        | Par défaut imprim. |
|-------|--------|--------------------|
| Z pi  | rect1: | Direct1            |
| Z pi  | rect2: | RISO CORP          |
| 🗆 Dir | rect3: | Direct3            |
| 🗆 Dii | rect4: | Direct4            |
| 🗆 Dir | rect5: | Direct5            |
| 🛛 Dir | rect6: | Direct6            |
| 🛛 Dir | rect7: | Direct7            |
| ] þi  | rect8: | Direct8            |
| ] bii | rect9: | Direct9            |

Le nom du dossier dans lequel les travaux sont enregistrés peut être réglé.

Si vous créez des dossiers selon le but et le type, les travaux de stockage peuvent être classés simplement. Les dossiers enregistrés ici peuvent être sélectionnés sur [Nom du dossier d'enregistrement] sur l'onglet [Paramètres principaux] du pilote d'imprimante. "Mode de sortie" du "Guide d'utilisation des séries HC5500 pour le pilote d'imprimante" © p.2-9 © p.3-9

### O Paramètres

### Changement de nom

Les noms de dossier enregistrés peuvent être changés. Jusqu'à 32 caractères peuvent être entrés.

# Paramètre disponible (Pour RISO Controller PS7R-9000/5000)

Les dossiers avec une marque affichée sont effectifs et sont affichés en tant que choix dans l'écran du pilote.

### Nom du dossier

Les noms de dossier enregistré sont affichés.

# Code de sécurité du dossier (Pour RISO Controller PS7R-9000/5000)

Il est possible d'allouer un code de sécurité à un dossier. Si vous spécifiez le dossier comportant un code de sécurité et si vous saisissez le code de sécurité lors de l'impression des données, les données sont sauvegardées sur le dossier. Il est possible de saisir un maximum de 8 caractères numériques.

### **1** Cliquer sur le nom de dossier [Folderx] duquel vous voulez changer le nom.

x est un chiffre entre 1 et 9.

Le nom de la première ligne [Folder0] ne peut pas être changé.

| 🕅 Fo | Ider0:  | Dossier O |  |  |
|------|---------|-----------|--|--|
| 🗹 Fo | lder :  | Dossier 1 |  |  |
| 🗆 Fo | lder :: | Dossier 2 |  |  |
| 🗆 Fo | lder 8: | Dossier 3 |  |  |
| 🗆 Fo | lder :: | Dossier 4 |  |  |
| 🗆 Fo | lder i: | Dossier 5 |  |  |
| 🗆 Fo | lder i: | Dossier 6 |  |  |
| 🗆 Fo | lder :  | Dossier 7 |  |  |
| 🗆 Fo | lder 8: | Dossier 8 |  |  |
| 🗆 Fo | lder ): | Dossier 9 |  |  |

- 2 Cliquer sur le bouton [Changement de nom].
- **3** Saisir le nom du dossier que vous désirez.

| Changement de     | nom       |         | × |
|-------------------|-----------|---------|---|
| Ancien nom :      | Dossier 1 |         |   |
| Nouveau nom       | RISO CORP |         |   |
|                   | ок        | Annuler |   |
| ava Applet Window |           |         |   |

Cliquer sur le bouton [OK].

5 Pour activer le paramètre, cliquer sur la case à cocher [Disponible] pour mettre une marque.

| $\sim$ | Folder0: | Dossier | 0   |  |  |
|--------|----------|---------|-----|--|--|
|        | older1:  | RISO CO | DRP |  |  |
|        | Folder2: | Dossier | 2   |  |  |
|        | Folder3: | Dossier | 3   |  |  |
|        | Folder4: | Dossier | 4   |  |  |
|        | older5:  | Dossier | 5   |  |  |
|        | Folder6: | Dossier | 6   |  |  |
|        | Folder7: | Dossier | 7   |  |  |
|        | Folder8: | Dossier | 8   |  |  |
|        | Folder9: | Dossier | 9   |  |  |

**1** Cliquez sur le nom de dossier [Dossier x] qui doit recevoir un code de sécurité.

x est un chiffre entre 1 et 9.

| M Fo | lder0: Dossi  | er O |  |
|------|---------------|------|--|
| 🗹 Fa | ilde I: Dossi | er 1 |  |
| 🗆 Fa | ilde 2: Dossi | er 2 |  |
| 🗆 Fo | ilde 3: Dossi | er 3 |  |
| 🗆 Fo | ilde 1: Dossi | er 4 |  |
| 🗆 Fa | ilde 5: Dossi | er 5 |  |
| 🗆 Fo | ilde 6: Dossi | er 6 |  |
| 🗆 Fo | ilde ?: Dossi | er 7 |  |
| 🗆 Fa | ilde 3: Dossi | er 8 |  |
| 🗆 Fo | Ide 3: Dossi  | er 9 |  |

**2** Cliquez sur le bouton [Code de sécurité du dossier].

### **3** Saisissez le code de sécurité désiré.

Seuls des caractères numériques peuvent être saisis.

| Paramétrage du code de : | sécurité              | × |
|--------------------------|-----------------------|---|
| 🔽 Le code de sécurité du | ı dossier est requis. |   |
| Code de sécurité:        | ****                  |   |
| OK                       | Annuler               |   |
| Java Applet Window       |                       |   |

4 Cliquez sur le bouton [OK].

# **5** Pour valider le paramétrage, cliquez sur la case à cocher [Disponible] pour cocher.

| Folder0: | Dossier A    |  |  |  |    |
|----------|--------------|--|--|--|----|
| Folder1: | Dossier 1    |  |  |  |    |
| older2:  | Dossier 2    |  |  |  | Ì. |
| older3:  | Dossier 3    |  |  |  |    |
| older4:  | Dossier 4    |  |  |  |    |
| older5:  | Dossier 5    |  |  |  |    |
| older6:  | Dossier 6    |  |  |  |    |
| older7:  | Dossier 7    |  |  |  |    |
| older8:  | Dossier 8    |  |  |  |    |
| Folder9: | 9: Dossier 9 |  |  |  |    |

# Gestion des fontes (Pour RISO Controller PS7R-9000/5000)

La liste des fontes enregistrées dans l'imprimante peut être affichée. De plus, des fontes additionnelles peuvent être installées dans l'imprimante.

#### • Items affichés

#### Liste de fontes

Les noms des fontes installées sont affichés dans une liste. Annexe "Liste de fontes"" du "Guide d'utilisation des séries HC5500 pour le pilote d'imprimante" © p.6-2

#### Nombre de fontes

Le nombre des fontes installées est affiché.

#### Téléchargement

Installe une police de caractère sur le contrôleur d'imprimante.

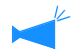

Les noms des fontes nouvellement installées sont affichés en noir. Les fontes affichées en gris sont les fontes installées en usine. Ces fontes ne peuvent pas être effacées.

### Procédure de téléchargement des fontes

Installe une police de caractère sur le contrôleur d'imprimante.

Fonte de type 1" et "Fonte CID" peuvent être utilisées.

### Cliquer sur le bouton [Téléchargement].

Cette unité est prête pour le téléchargement d'une fonte. Pour l'opération d'installation après cela, se référer au manuel d'opération pour la fonte.

| Message                             |                                        | ×           |
|-------------------------------------|----------------------------------------|-------------|
| Prêt à télécharg<br>Redémarrer le i | er.<br>contrôleur après la fin du télé | chargement. |
|                                     | ок                                     |             |
| Java Applet Window                  |                                        |             |

Il est possible de spécifier que le contrôleur d'imprimante comme destination de téléchargement de polices de caractères est "RISO-PS7R (police de caractères)." Si vous travaillez sur un ordinateur Macintosh, il vous faut sélectionner l'imprimante au moyen du Chooser avant d'installer la police de caractères suivant le caractère désiré.

### 2 Lorsque le téléchargement d'une fonte est terminé, redémarrer la Console RISO PS7R.

"Redémarrer" @ p.2-6

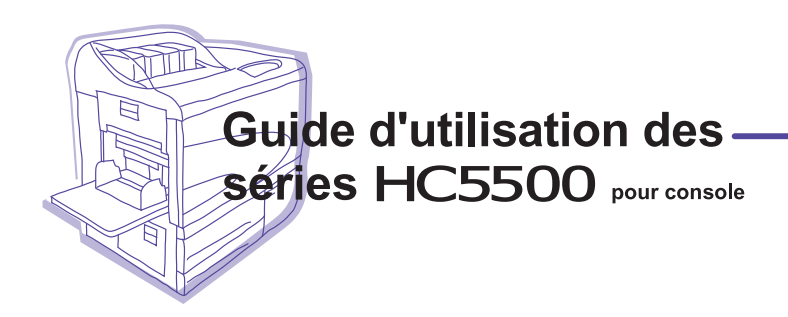

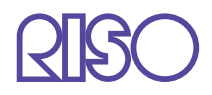

Veuillez contacter les endroits suivants pour service et approvisionnement: